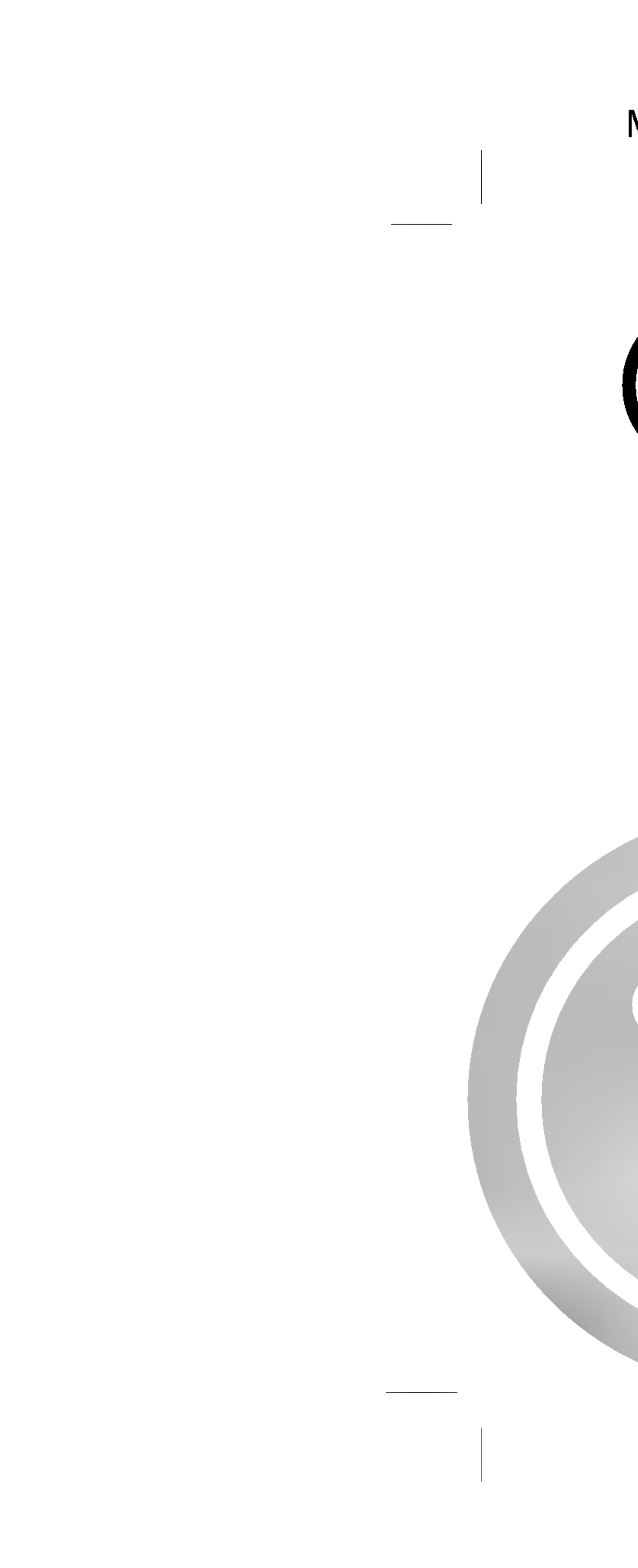

# MK\_MF-FE410\_ENG-11P

# 

# DIGITAL MUSIC PLAYER OWNER'S MANUAL

*MF-FE411/G/B/P/W MF-FE412/G/B/P/W MF-FE415/G/B/P/W* 

> ad this manual carefully before operating your set. future reference.

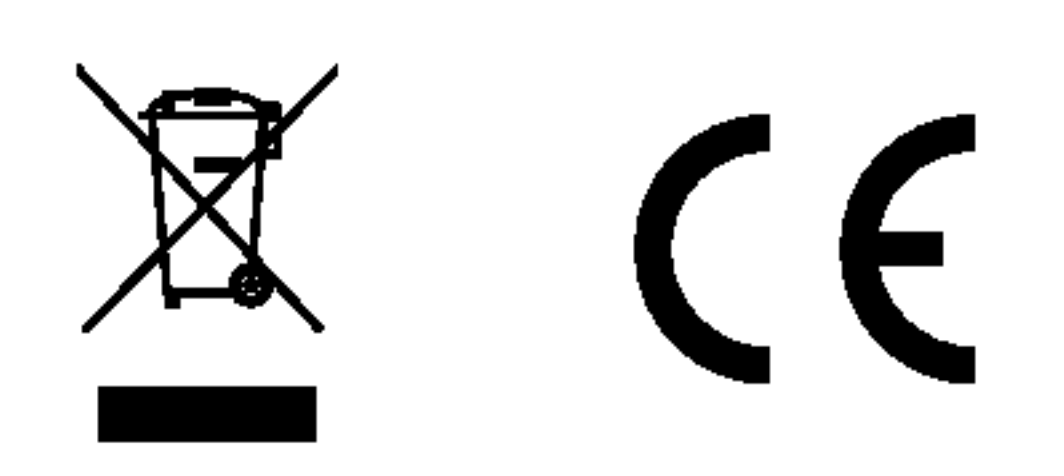

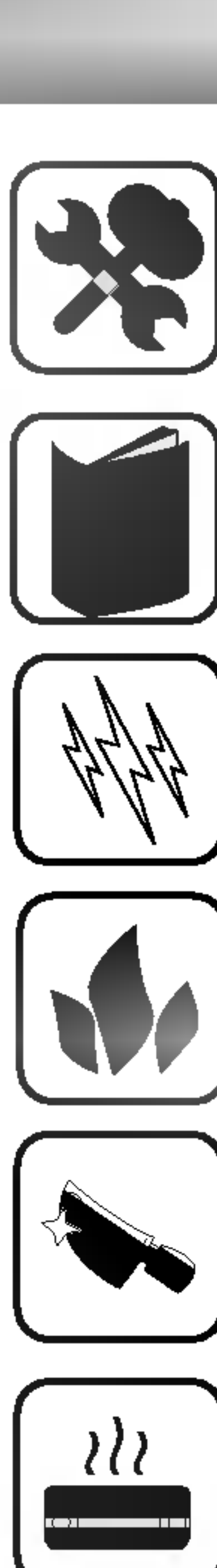

Never attempt to disjoin or repair the product yourself.

Never use the product for other purposes than those described in this guide.

Note that malfunctions may occur if you use the product in places where static electricity Joccurs frequently.

Avoid to leave the product in hot or humid place.

Take special attention when touching the product box, owners manual and accessories to avoid cuts.

) If the product emits an unusual odor or excessive heat, or you notice anything else that seems unusual, do not use the product and contact our Customer Service Center.

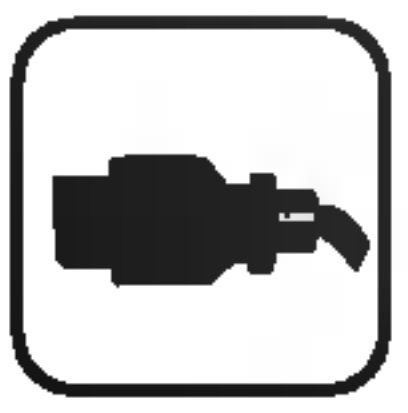

Pay attention to the USB cable direction when connecting the product to PC. The PC or the product may be damaged if you connect the USB cable in the wrong direction. Never use damaged or worn USB cable.

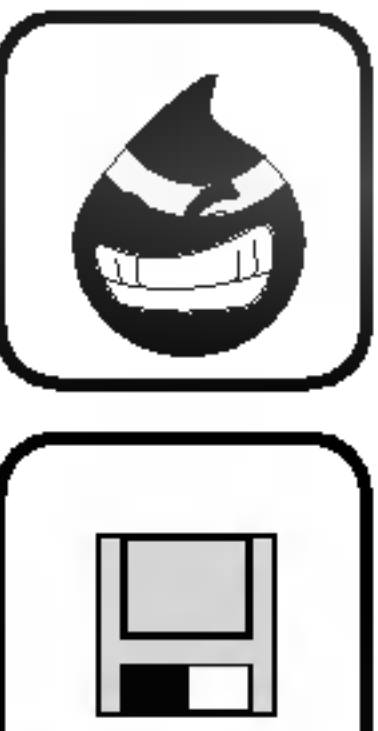

Do not use the product near water. Do not touch this product with wet hands.

Be sure to back up your data files. The files on the player may be deleted while using the product. We are not responsible for any damaged or lost files that are not saved on your PC.

Customer Service Center does not back up your data while servicing.

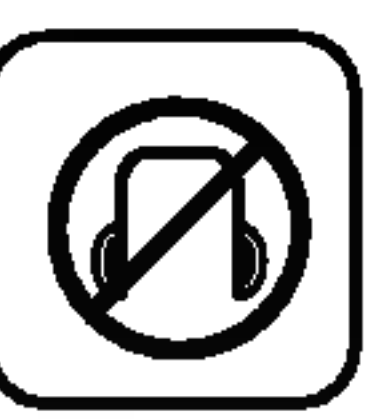

Avoid to use headphone or earphone while driving a vehicle, motorcycle, riding a bicycle, getting exercise or working in dangerous areas. Not only is it dangerous, but also illegal in some areas.

This product is manufactured to comply with the radio interference requirements of EEC DIREC-TIVE 89/336/EEC, 93/68/EEC and 73/23/EEC.

Preca Conte Featu List of Acc Preca Bat Name Fro Rea To i Auc FM Syster Ope Instal Instal Upgra Manu Firmw Using My N Dowr To De RE Nev Exi L**y**ri Upç To l VIE SE ΗE Conne Со

\_\_\_\_\_

\_\_\_\_\_

| autions                             | Using the removable storage                                                             |
|-------------------------------------|-----------------------------------------------------------------------------------------|
| ents                                | Downloading and Uploading                                                               |
|                                     | Disconnecting to a PC                                                                   |
| of item                             | Before Operation                                                                        |
| cessories                           | Power ON                                                                                |
| autions                             | Power OFF                                                                               |
| ittery Life                         | Adjust VOLUME                                                                           |
| e of each part                      | Hold Function                                                                           |
| ont Panel                           | Basic Operation                                                                         |
| ar Panel                            |                                                                                         |
| install Battery                     | To Pause files                                                                          |
| Idio mode LCD                       | To Skip the next (previous) files                                                       |
| / mode LCD                          | To return the beginning of the current file                                             |
| em Requirements                     | To play rewind search or fast forward search the files                                  |
| peration Circumstances              | Io select the Repeat sections                                                           |
| lling Software                      |                                                                                         |
| llation for Win98SF 10-11           | Book Mark Function                                                                      |
| ading Firmware 11                   | Advanced Operation                                                                      |
| al installation of Explorer         | Browse                                                                                  |
| ware Download(FWDN) install & Usage |                                                                                         |
| a MP3 Explorer                      |                                                                                         |
| / Multimedia Manager                |                                                                                         |
| wnloading and Uploading             | • Setting the SOUND                                                                     |
| Delete file or folder               | • To select the Record setting                                                          |
| ENAME 16                            | <ul> <li>To select the DISPLAY setting</li> <li>To select the SVSTEM actting</li> </ul> |
| w folder 16                         | • To select the STSTEW setting                                                          |
| rit 16                              | VID Select the FILE Setting                                                             |
| rics Editor 17                      | Voice Recording 21                                                                      |
| noo Eanor Thinn Thinn 17-18         | Radio Operation                                                                         |
| Format Memory 19                    | Listening to the radio frequency                                                        |
| F\M/ 20                             | $\Delta u to memory $                                                                   |
| $\frac{1}{20}$                      | Radio recording 32                                                                      |
| - T T NG                            | Presetting the radio frequency                                                          |
|                                     | FM BROWSE 33                                                                            |
| nnecting to a computer              | Erasing a preset radio frequency                                                        |
| nneeting to a computer              | Troubleshooting 34                                                                      |
| nneoung Laiphone                    | Specifications 35                                                                       |
|                                     |                                                                                         |

3

Ren You Win Dire

\_\_\_\_\_

\_\_\_\_\_

You into FM

| Removable Storage Device                                                          | L |
|-----------------------------------------------------------------------------------|---|
| You can easily copy and paste file to the player using Windows Explorer.          |   |
| Direct MP3 Recording                                                              | N |
| You can convert music from CD's, cassettes and radio into MP3 files without a PC. |   |
| FM Reception                                                                      |   |
| Listening to an FM program is made easy with Auto<br>Search and Frequency.        |   |

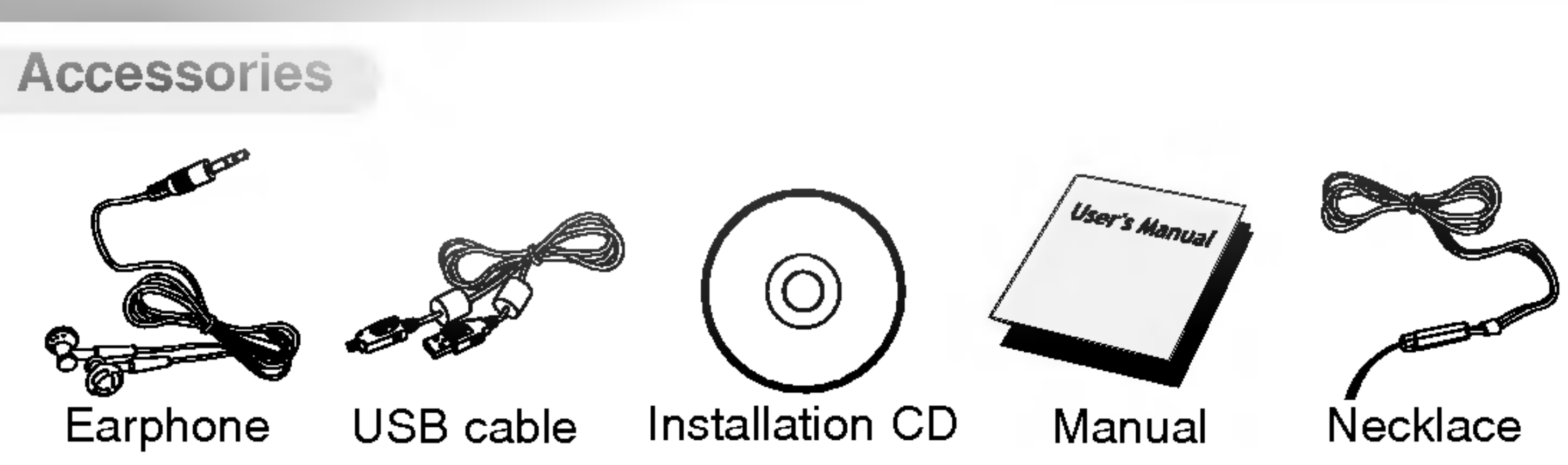

# Upgrading Firmware

It can become the continuous improvement of the function and the various setting up this product.

# MP3, WMA Playback

MP3 is MPEG1 Layer3 audio format.

- MP3 is a well known, high quality digital audio format.
- MP3 files can be compressed up to 12 times the original wav file size.
- WMA (Windows Media Audio code) is the highest quality in terms of a sound and music. WMA provides all type of the best sounds from 8kHz to 48kHz.

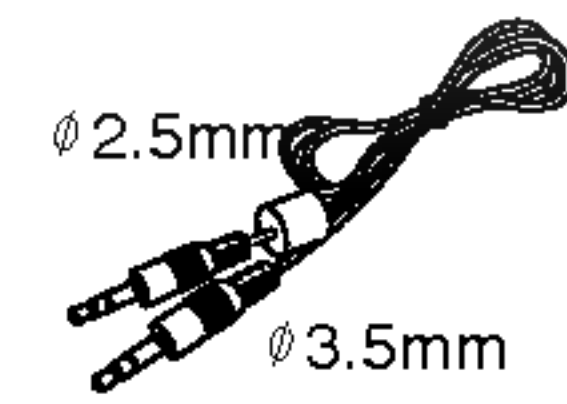

Auxiliary Input/ Carrying case Output Cable

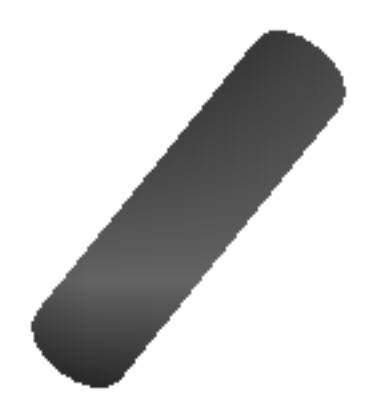

Battery (AAA size)

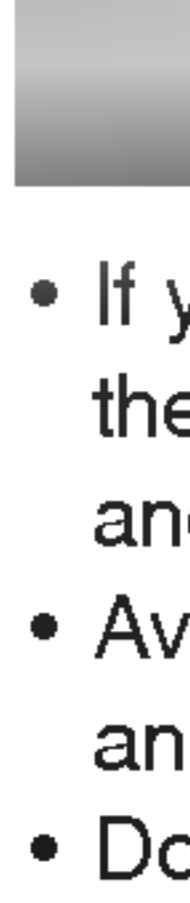

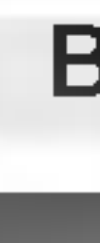

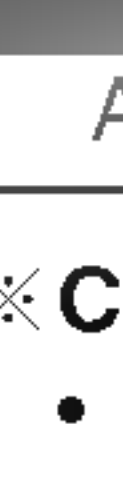

 If you plan not to use the main unit for a long time, remove the battery to avoid any damage caused by battery leakage and corrosion.

 Avoid listening to the main unit while driving or operating any motorized vehicle.

 Do not use the main unit in places which are extremely hot, cold, dusty or humid.

Unlock the HOLD switch before operating.

• Do not drop it while using this product.

### **Battery Life**

Alkaline battery (1EA) more than 10 hours

### **※Conditions**

MP3 128kbps, volume level 20 (EQ NORMAL).

• The above contents are measured by using the battery provided with this product, and play time to use

may vary depending on operation condition.

 $\times$  Charge the rechargeable battery or replace the battery with a new one in the following situations.

"Low Battery" appears about 1 second in LCD and then disappears.

The operation buttons do not work.

### For preventing the electrostatic discharge during use, refer to below conditions.

- If it is possible, please avoid operating this device under dry condition.
- When this device stops during normal operation, please replace the battery.

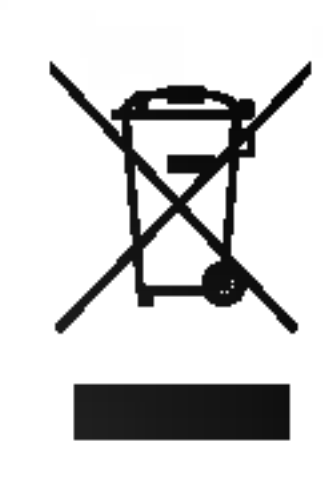

# Disposal of your old appliance

- 1. When this crossed-out wheeled bin symbol is attached to a product it means the product is covered by the European Directive 2002/96/EC.
- 2. All electrical and electronic products should be disposed of separately from the municipal waste stream via designated collection facilities appointed by the government or the local authorities.
- 3. The correct disposal of your old appliance will help prevent potential negative consequences for the environment and human health.
- 4. For more detailed information about disposal of your old appliance, please contact your city office, waste disposal service or the shop where you purchased the product.

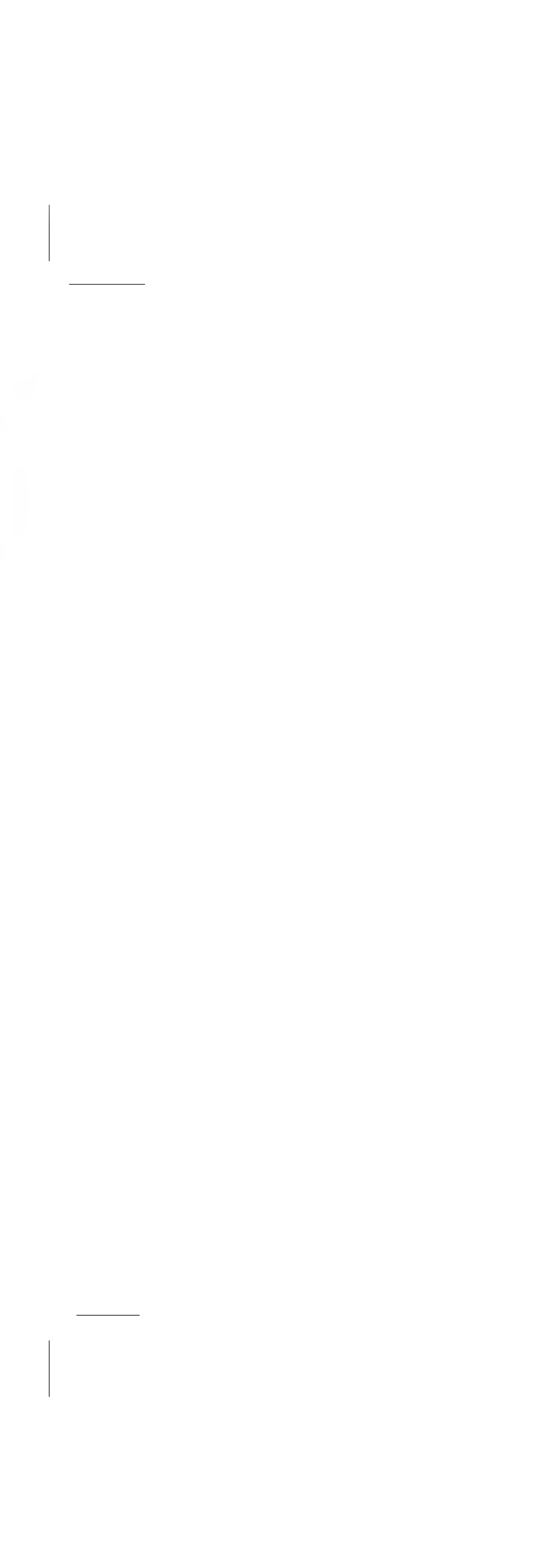

\_\_\_\_\_

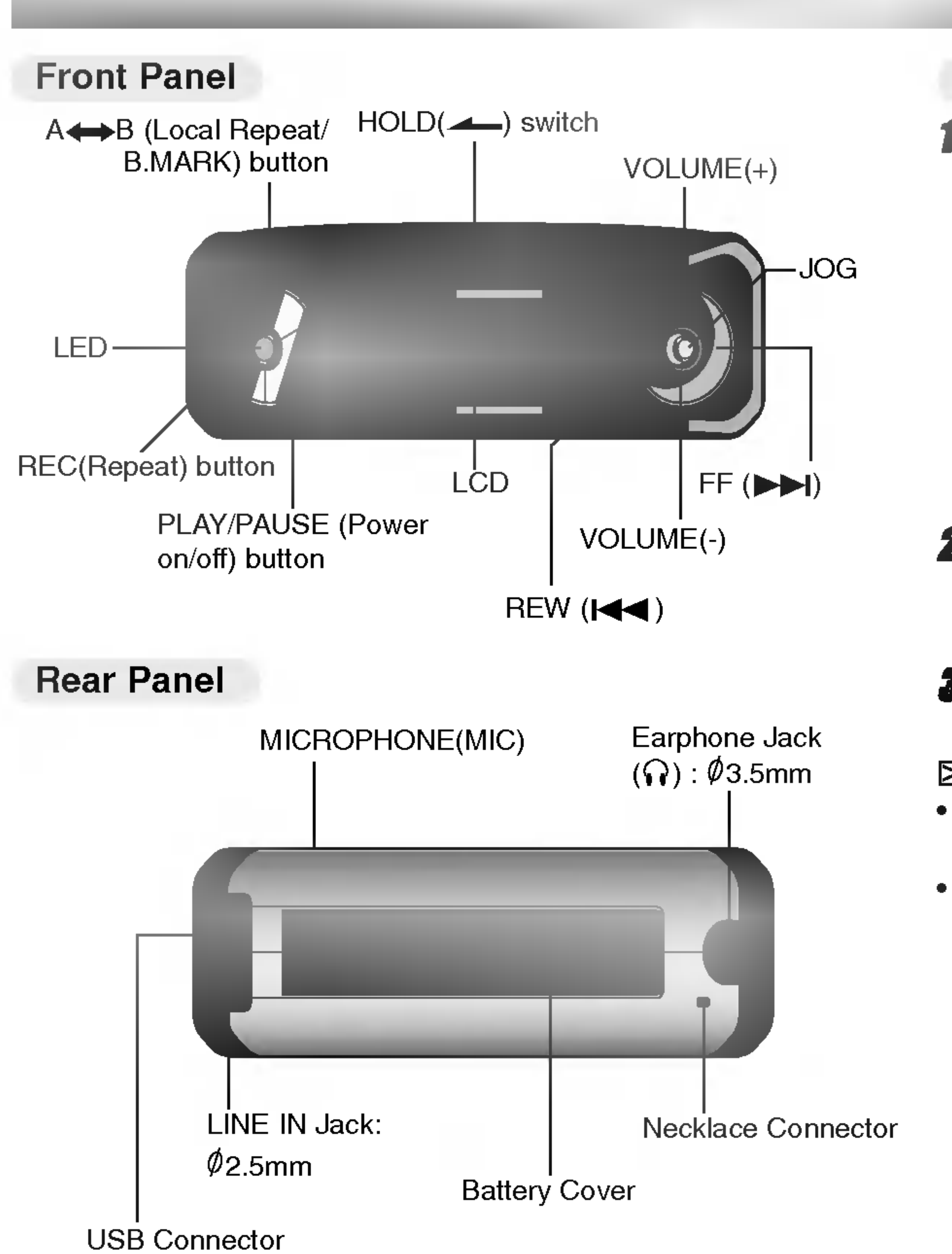

### To install Battery

**1** Open battery cover by pushing in the direction of the arrow.

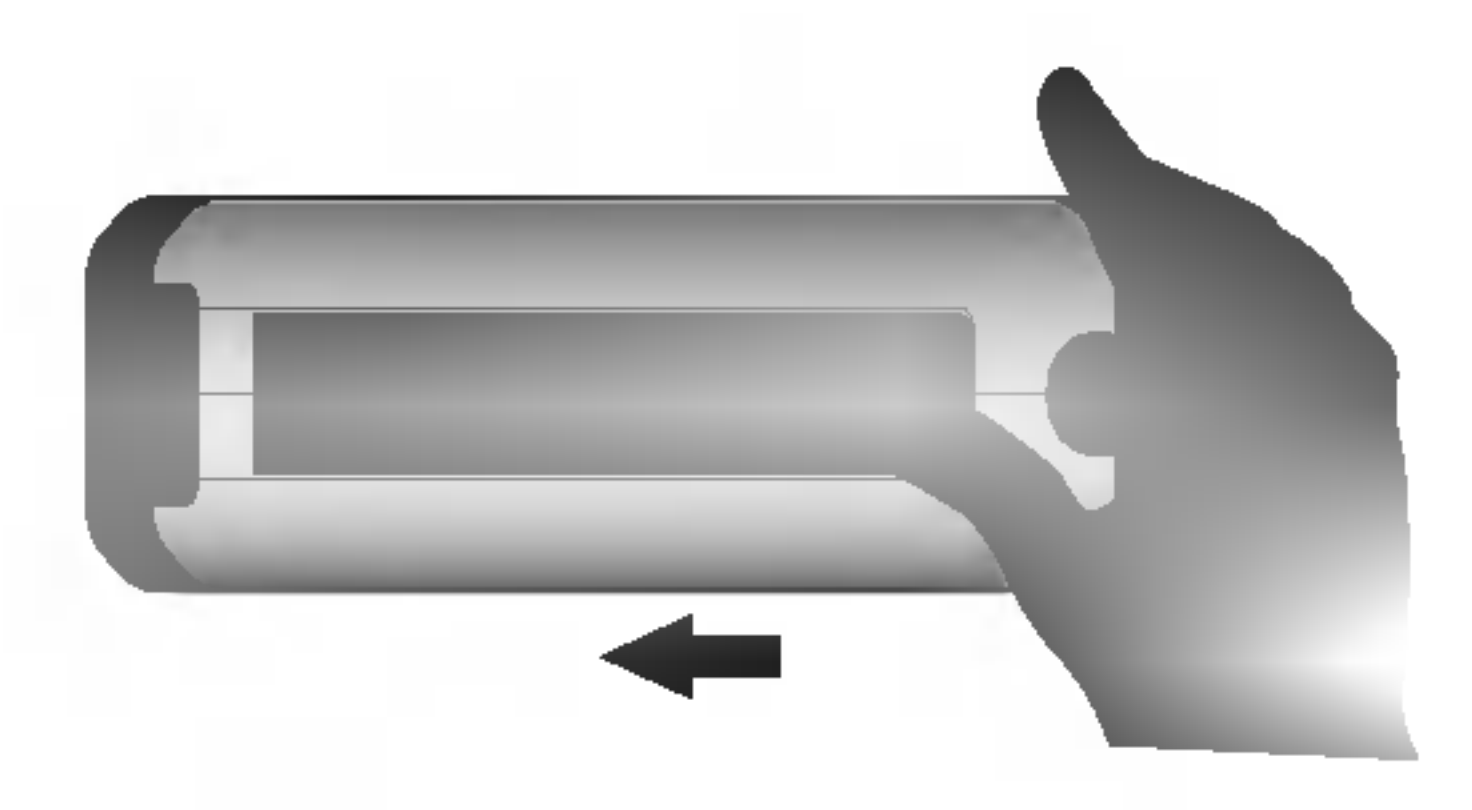

### **2** Insert the battery.

Make sure to match the + and - on the battery to the marks inside the battery compartment.

# Close the battery cover.

### ➢ Notes

6

 Improper use of battery may cause battery leakage and corrosion.

 If battery leakage occurs, wipe the battery liquid from the battery compartment, then insert new battery.

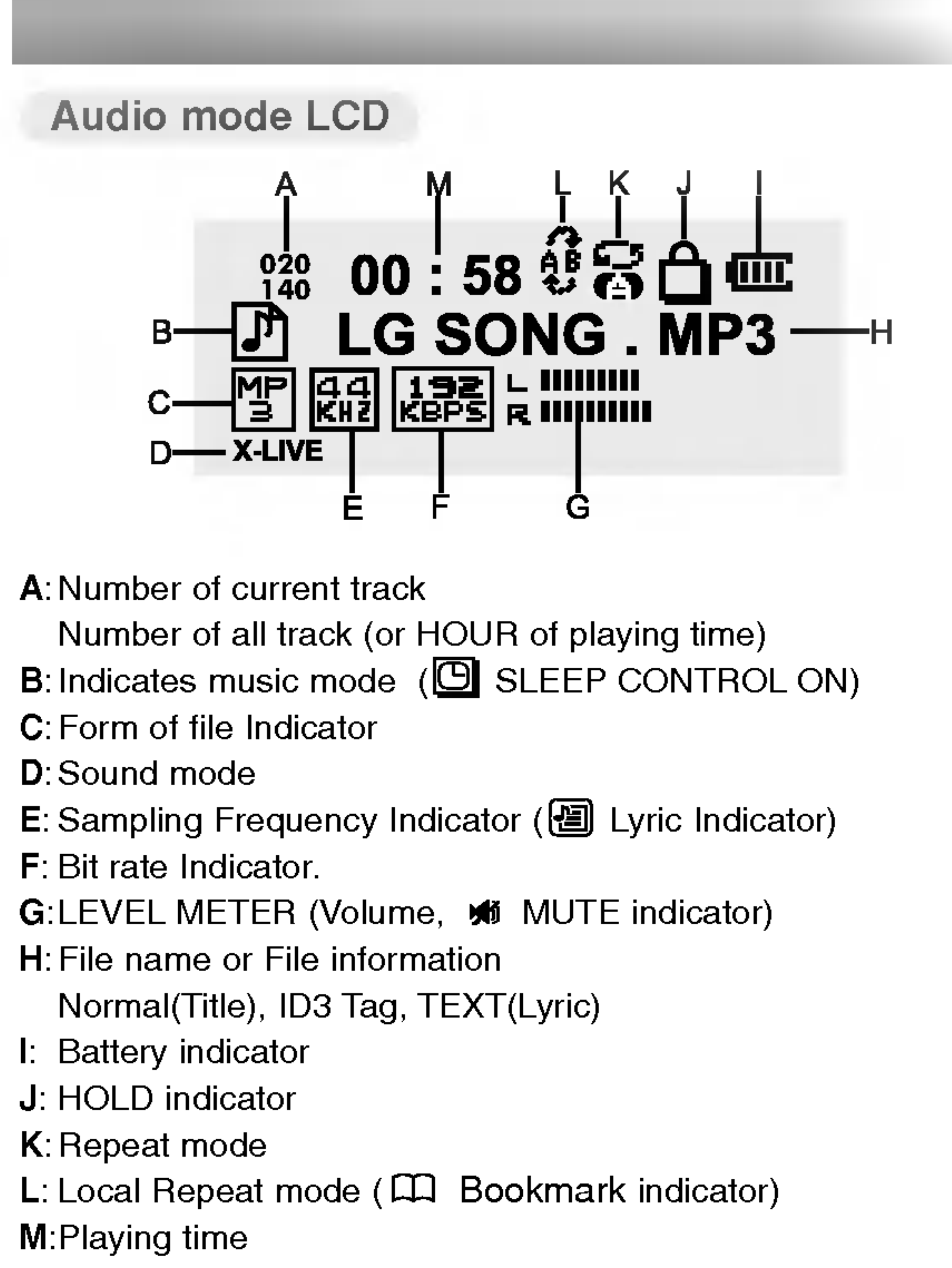

- ➢ Note

 Indicators (B,C,E,F,G,H) disappears and there appears lyrics for music file with lyrics.

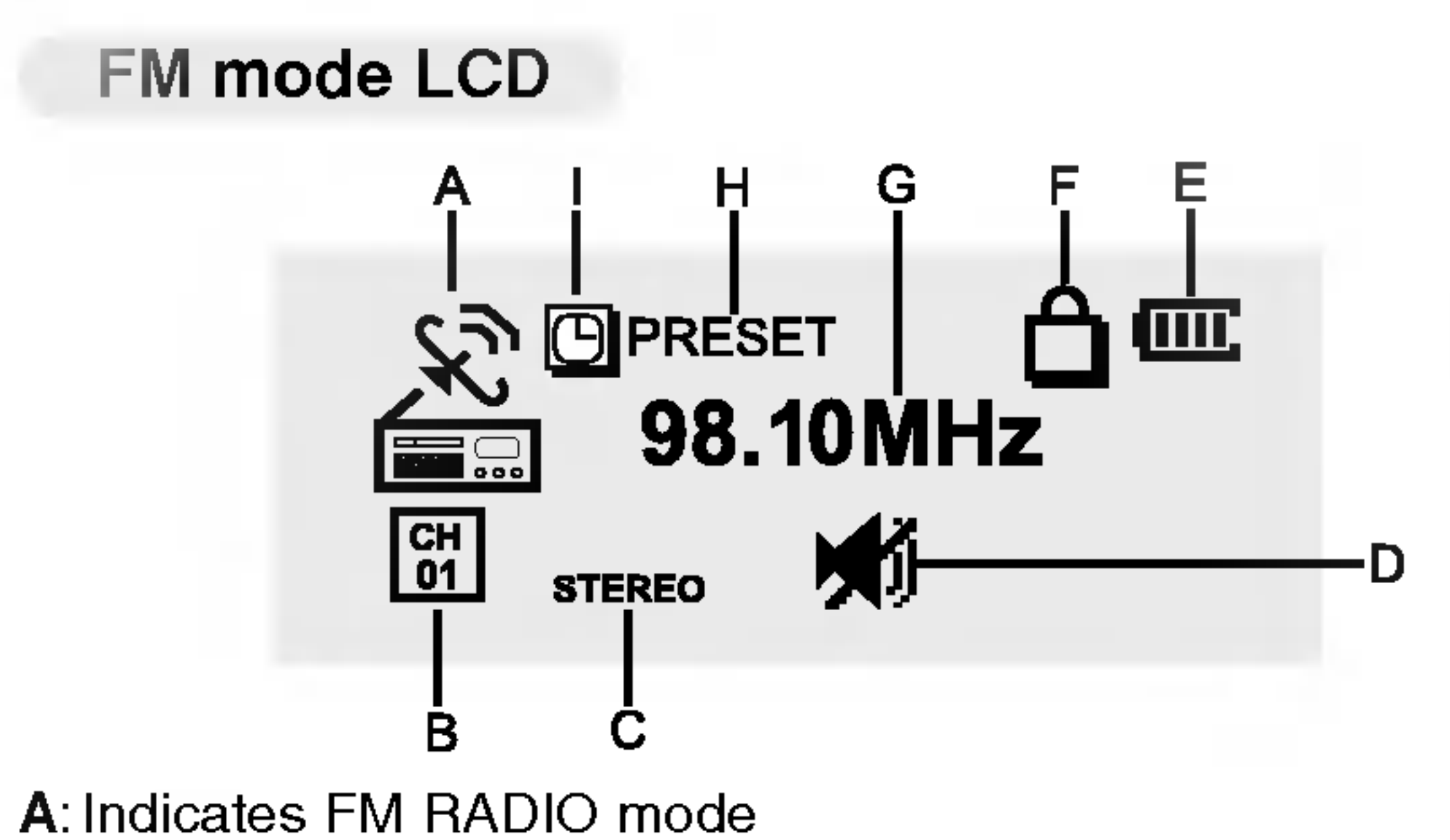

- **B**: PRESET CH number
- C: MONO/STEREO receiving indicator
- **D**: MUTE indicator (Volume LEVEL)
- E: Battery indicator
- **F**: HOLD indicator
- **G**:Frequency indicator
- H: PRESET mode indicator I: SLEEP CONTROL ON indicator

# for your computer.

You can update the MP3 Explorer software for Windows 98SE/ME/2000/XP available etc. from an internet website by LG Electronics Inc. Refer to the following sample contact procedure;

http://www.lge.com → Support → Download → Software → Select continent→ Select country/region → Select Product

USB : Universal Serial Bus.

Your player needs the minimum system requirements

### **Operation Circumstances**

• OS : Windows 98SE/ ME/ 2000/ XP

CPU : At least Pentium 133MHz

• Memory : At least 32MB

• HDD Space : At least 100MB • Video Card : 640 x 480 Mode, At least High Color(16bit)

 USB Port CD-ROM Driver

### ➢ Notes

What is USB?

USB stands for Universal Serial Bus.

 It is a new interface based on the new concept between PC and peripherals.

• The maximum bandwidth is 12 Mbps and a maximum of

127 USB devices can be connected to a single PC.

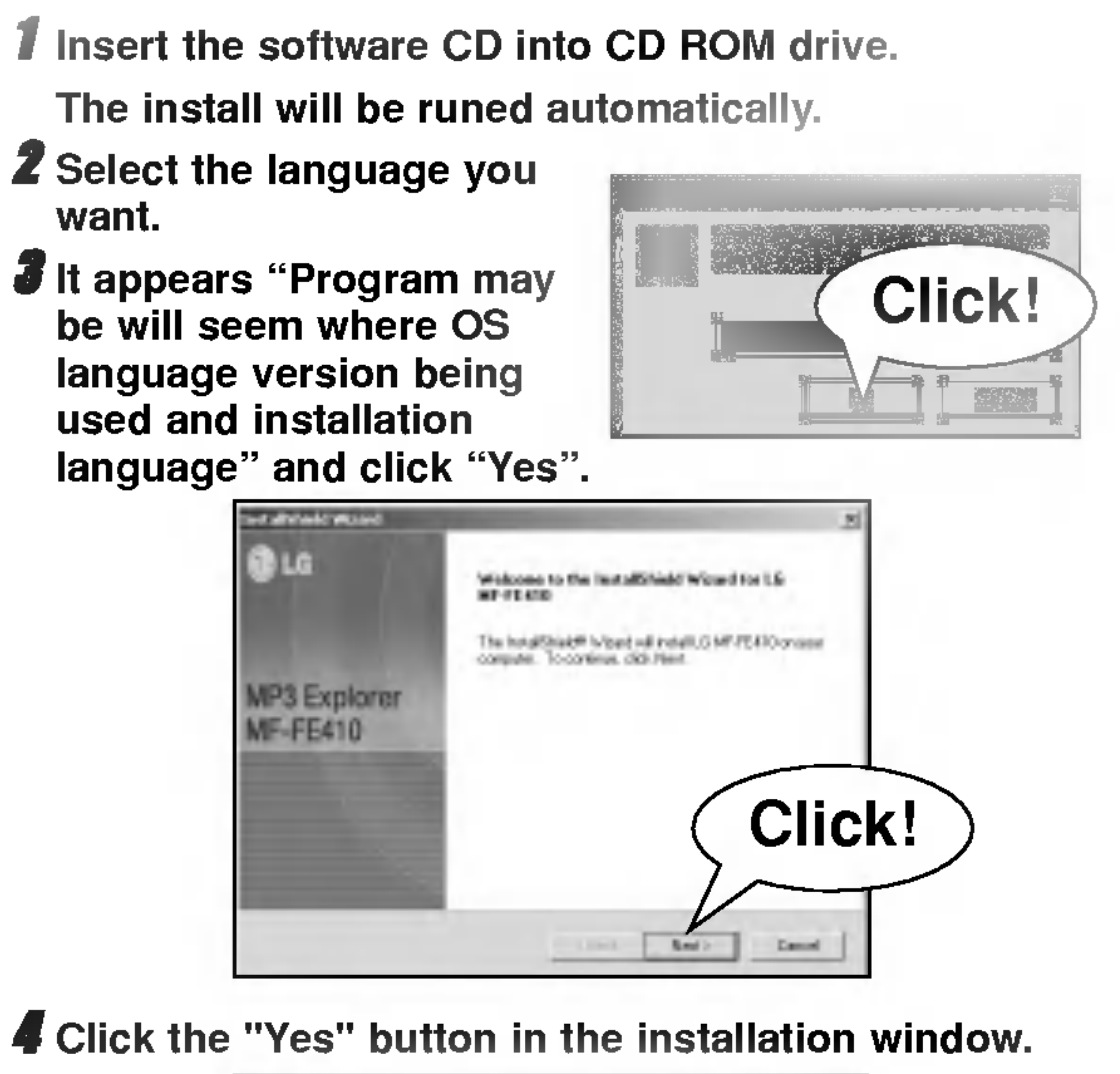

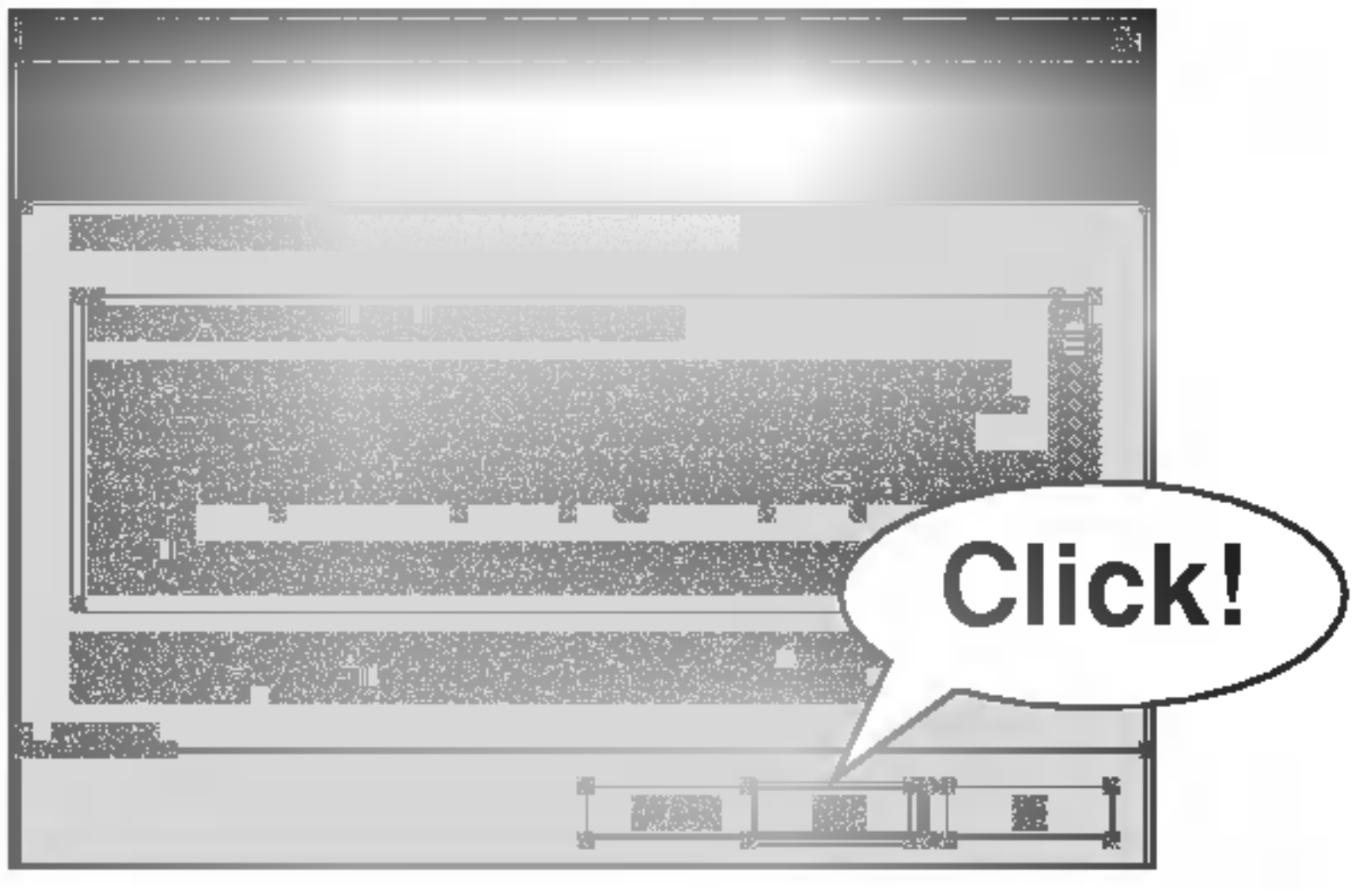

Select the installation folder and click the "NEXT" button.

| <br><u>ت</u> |
|--------------|
|              |
| Click        |
|              |

Installation is progressing.

|          | <br>× |
|----------|-------|
|          |       |
|          |       |
| 12<br>72 | 7     |
|          |       |
|          |       |

- 7 "Do you want to make a shorten key on the ground screen?" appears.
- Yes: Manger icon is created on the Windows desktop No: Manger icon is not created on the Windows desktop

9

## Click the "Finish" button when the installation complete screen is displayed.

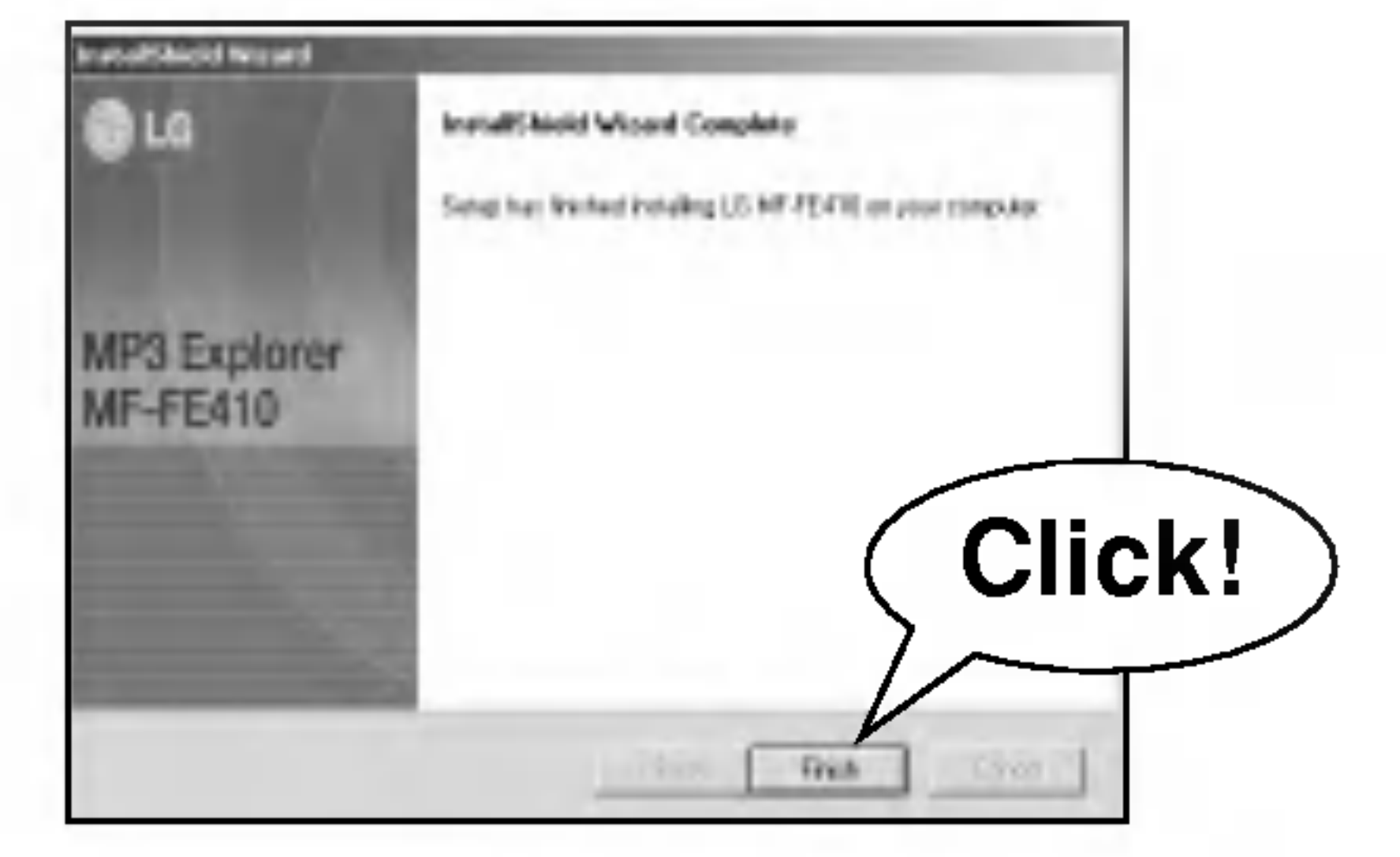

 Note
 When you install the supplied software CD, don't connect the supplied USB cable to a PC from your MP3 Player. After you install the software CD, connect the supplied USB cable to a PC from your MP3 Player.

\_\_\_\_\_

Insert the Windows 98SE driver CD shipped with product. Open the window below by connecting the product to the computer. "Hardware Wizard" will be runed automatically **1** Click "Next".

| the state of the state of the s | Click! |
|----------------------------------------------------------------------------------------------------|--------|
|                                                                                                    |        |

# **2** Click "Next".

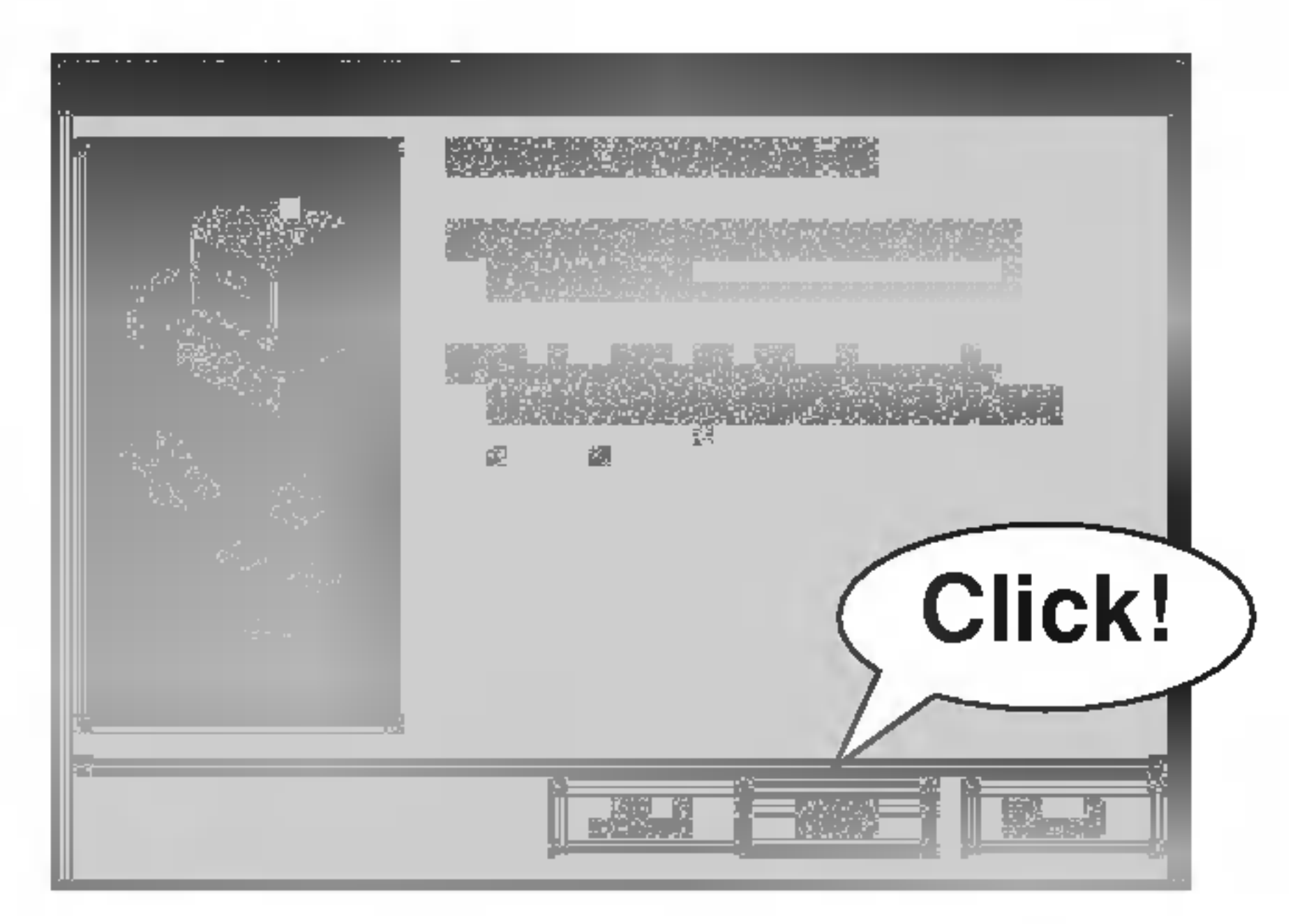

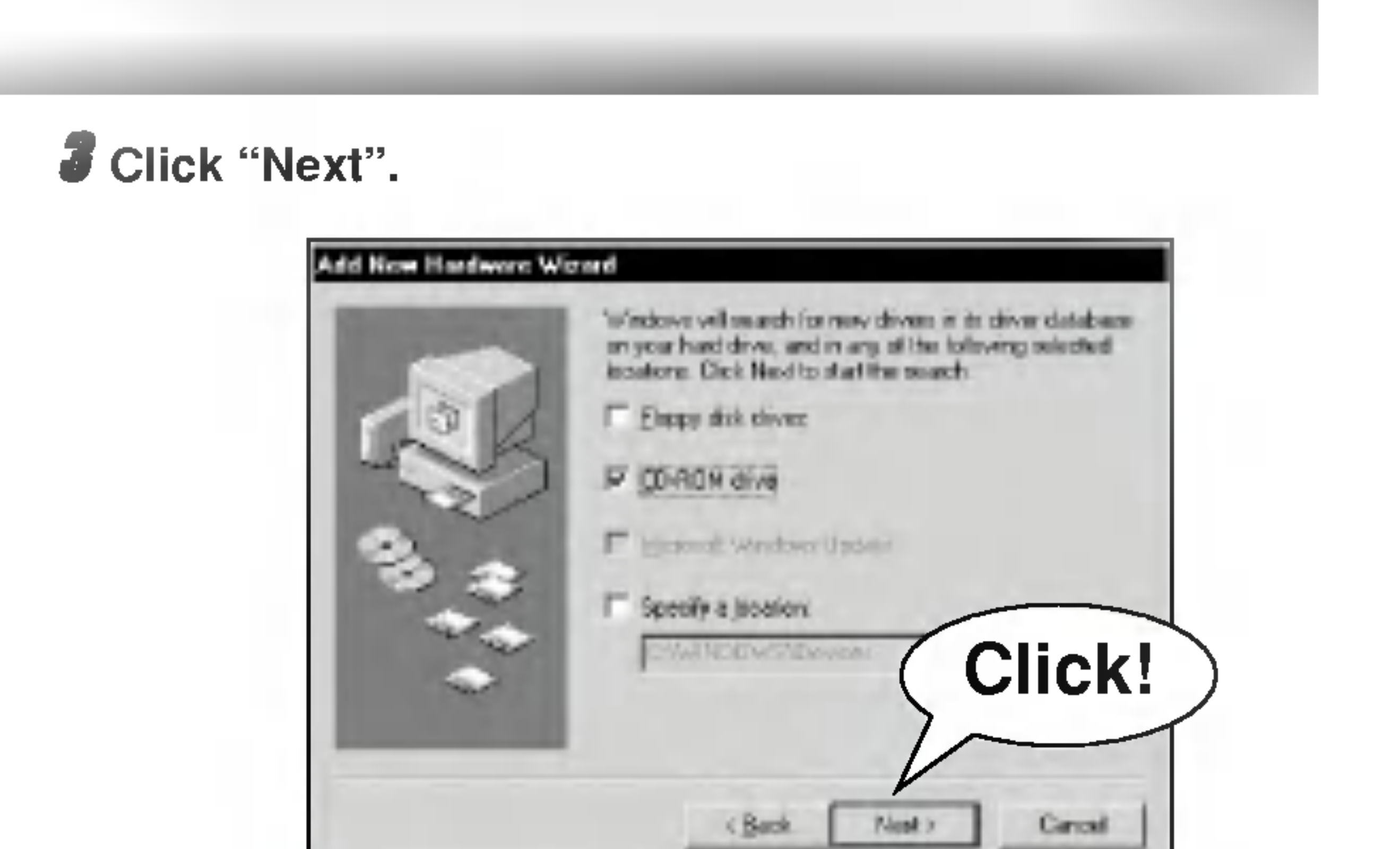

**4** Click "Next".

| ,                                                                                                    |        |
|----------------------------------------------------------------------------------------------------|--------|
|                                                                                                    |        |
|                                                                                                    |        |
|                                                                                                    |        |
|                                                                                                    |        |
| the second second second second second second second second second second second second second second second se | Click! |
|                                                                                                    |        |
|                                                                                                    |        |

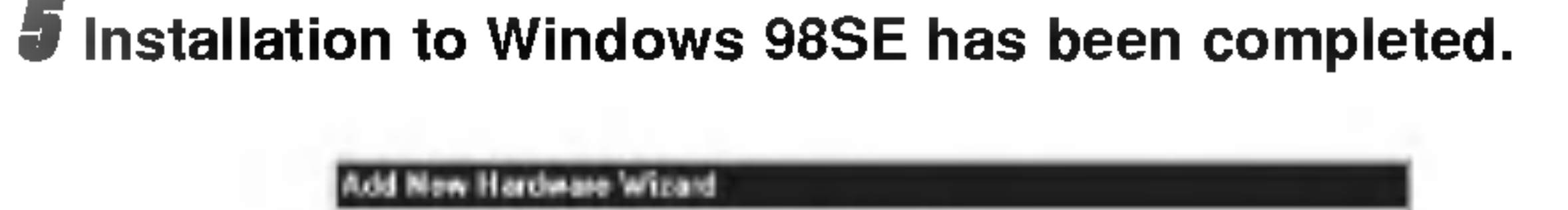

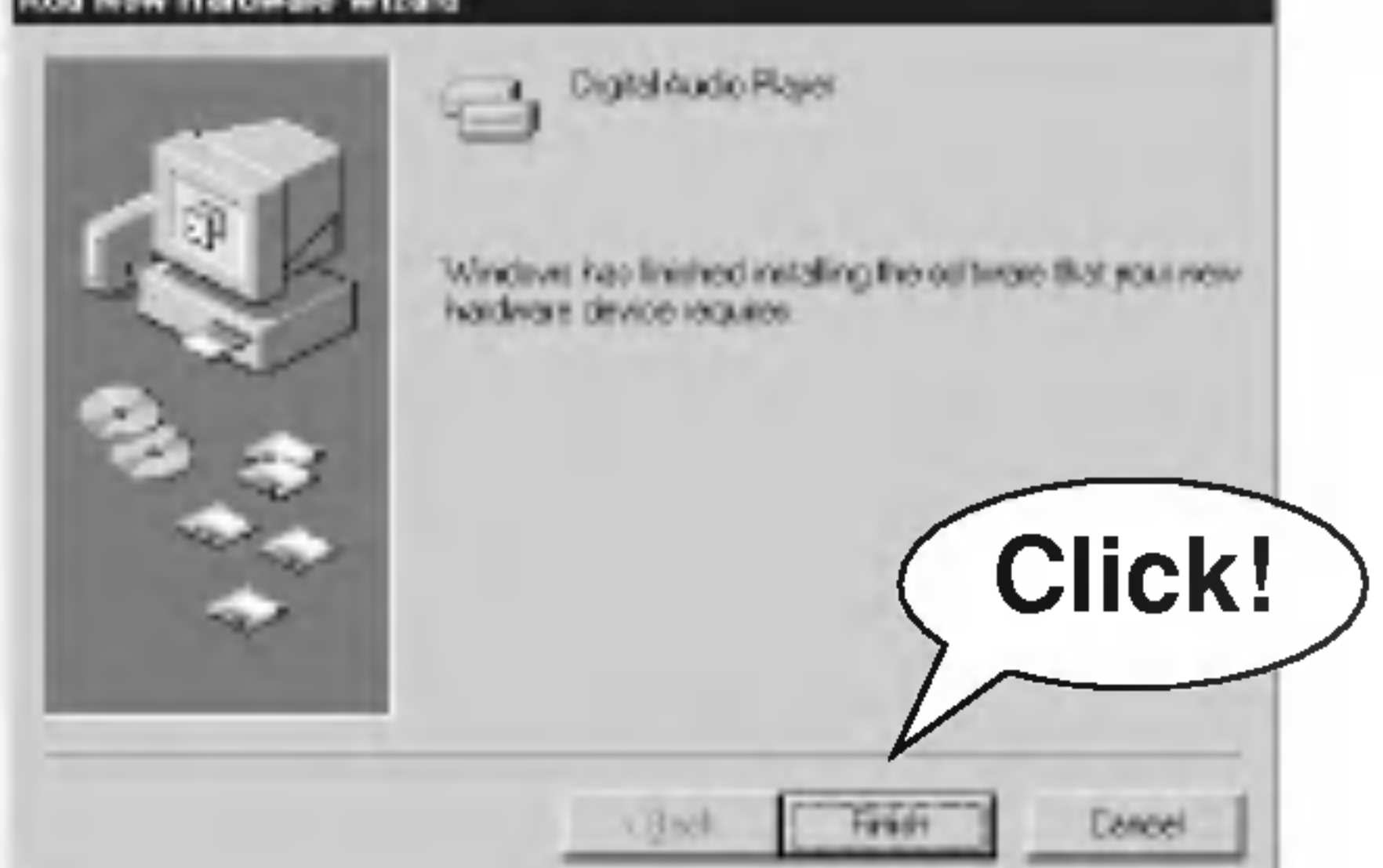

**6** Open My Computer with Windows Explorer to check that the player is installed as a removable disk.

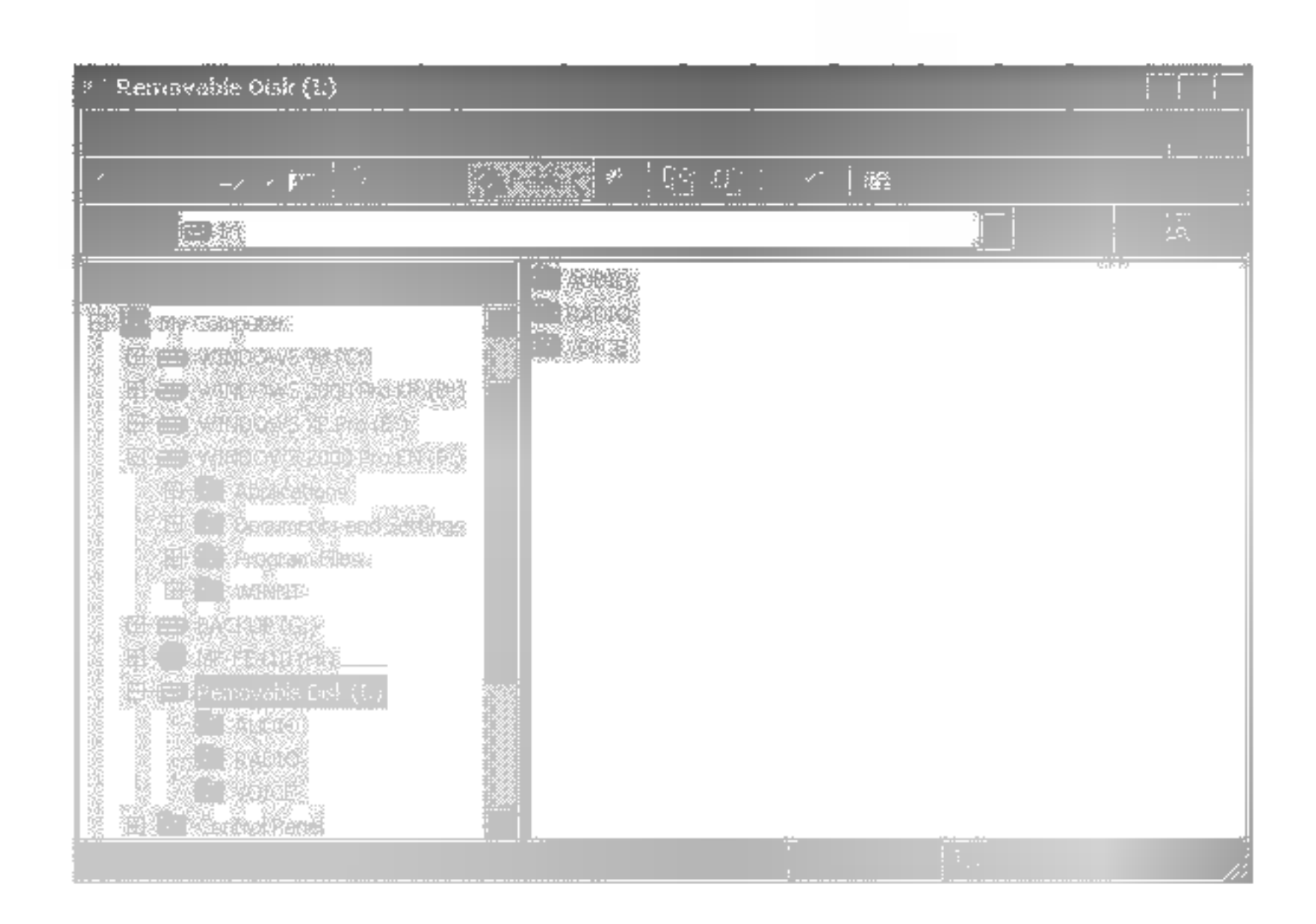

You can upgrade FIRMWARE to add, change or improve the functions of the player, in which the Firmware means its Operating System.

- **1** Visit the company website (www.lge.com) to check if there is an upgraded version available for the player. **2** Use the USB cable to connect the device to your PC
- **3** Copy the new firmware file (player.rom) to the player in the USB port.

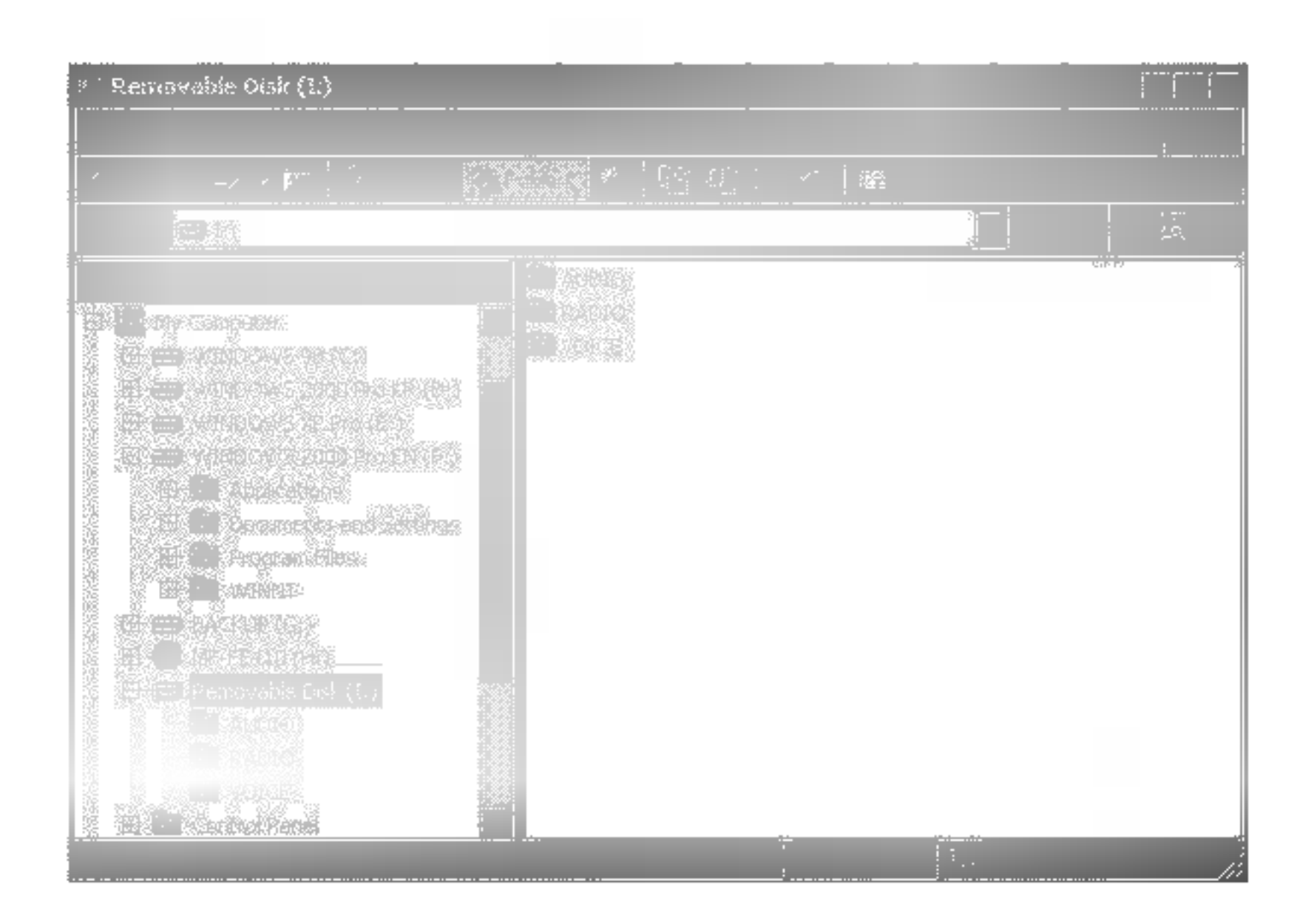

**4** Disconnect the USB cable. Turn off and turn on again.The message "F/W UPGRADE" appears automatically and starts upgrading.

### ≥ Notes

11

• Turn the power off when the Firmware Upgrade is completed. Don't press any buttons during the Firmware Upgrade.

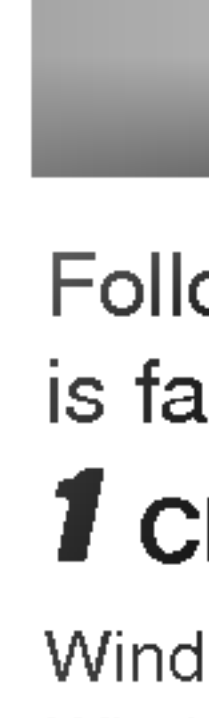

\_\_\_\_\_

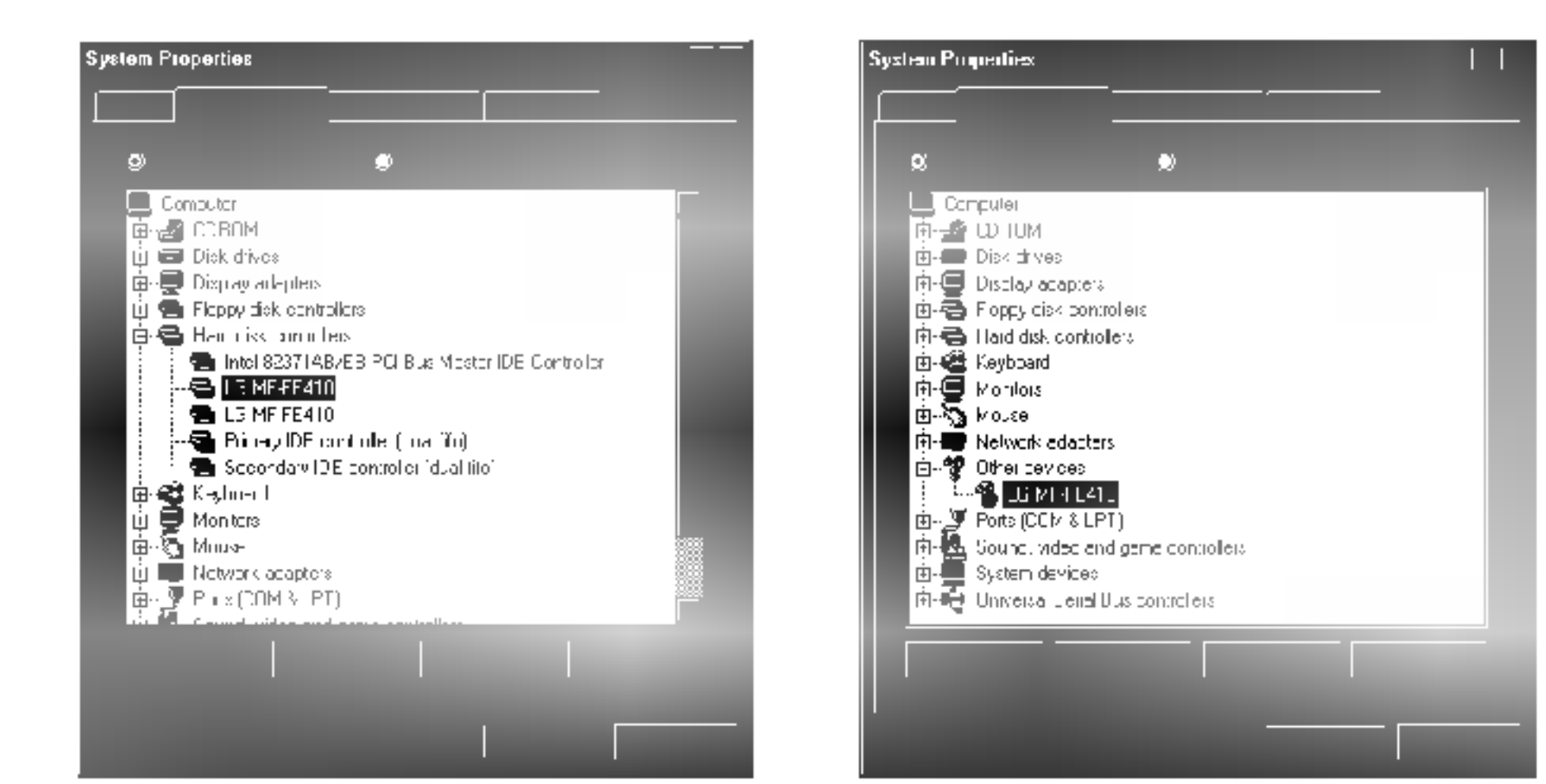

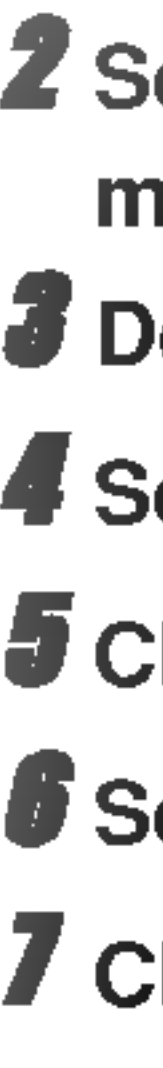

# Follow these steps if Explorer is not installed or installation is failed. Both PC and player are not recognized.

### **1** Check the "Device Manager".

Windows 98/ME : Control Panel → System → Device Manager Window 2000/XP: Control Panel → System → Hardware → Device Manager

2 Select if there is a device listed with an exclamation mark or a question mark.

**3** Double click selected a device list.

**4** Selecting the "Driver" and click "Update Driver...".

5 Click "Next"

Select updated driver. Click "Next"

**7** Click "Finish".

⊵ T

12

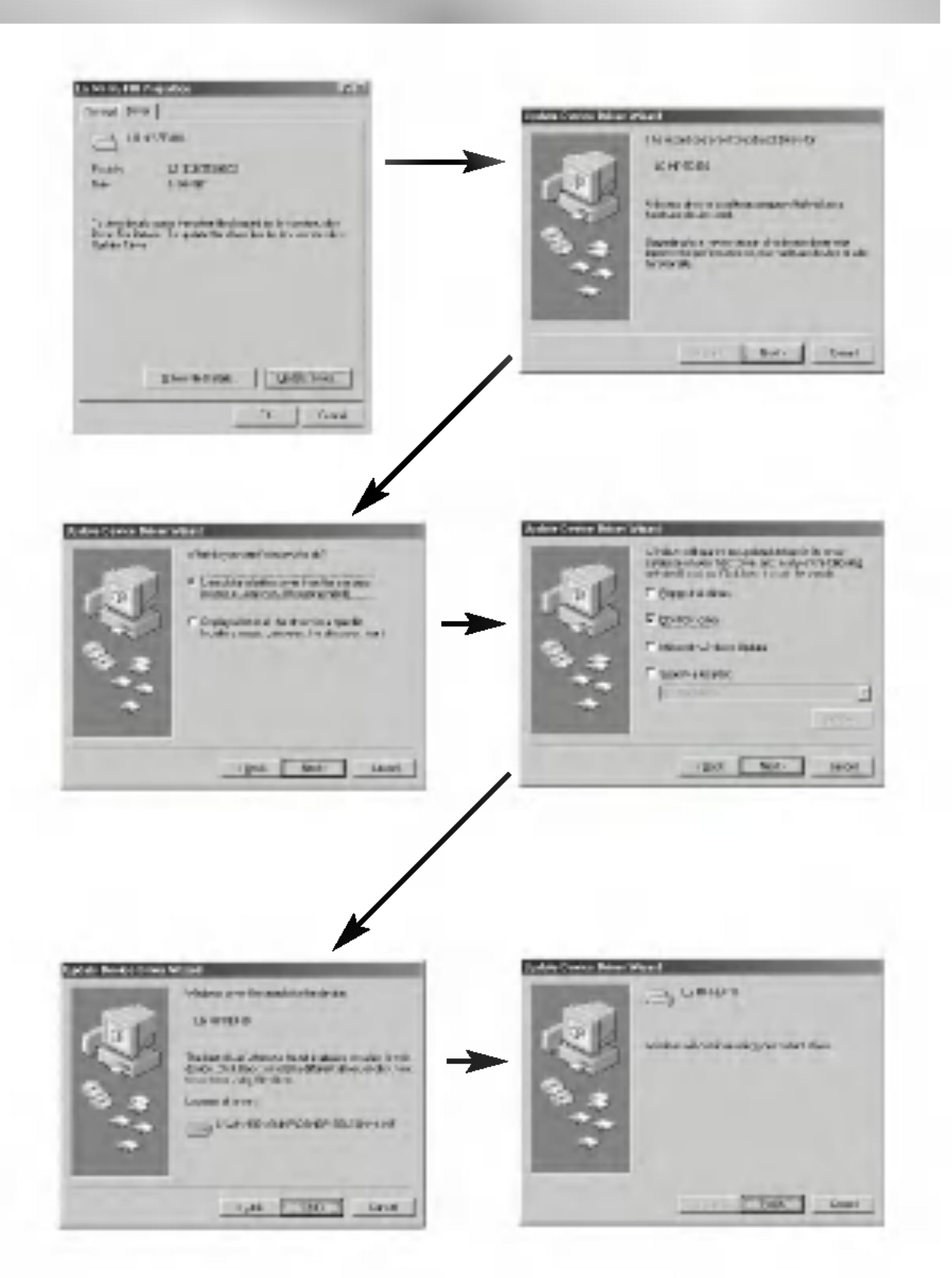

► Note This picture's condition is Win98SE

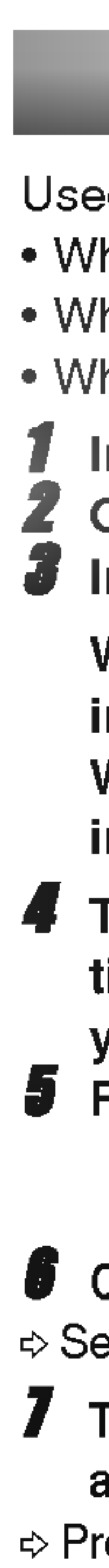

Used where symptom as below occurs. Where both PC and player are not recognized. Where characters are strange or broken. Where download/upload is not done.

Insert the software CD into CD ROM drive. **Open the "Recovery Program"** Install file to your PC.

Windows 2000/XP : install2000Xp.bat Windows 98/ME : install98Me.bat

**4** To complete the installation, make sure to restart your PC.

Run "TCC7xx\_FWDN.exe"

**6** Click " ... " ⇒ Select Firmware file.

7 Turn off player. Connect your PC and player with the USB cable. Press and hold REC button during connect your PC and player with the USB cable.

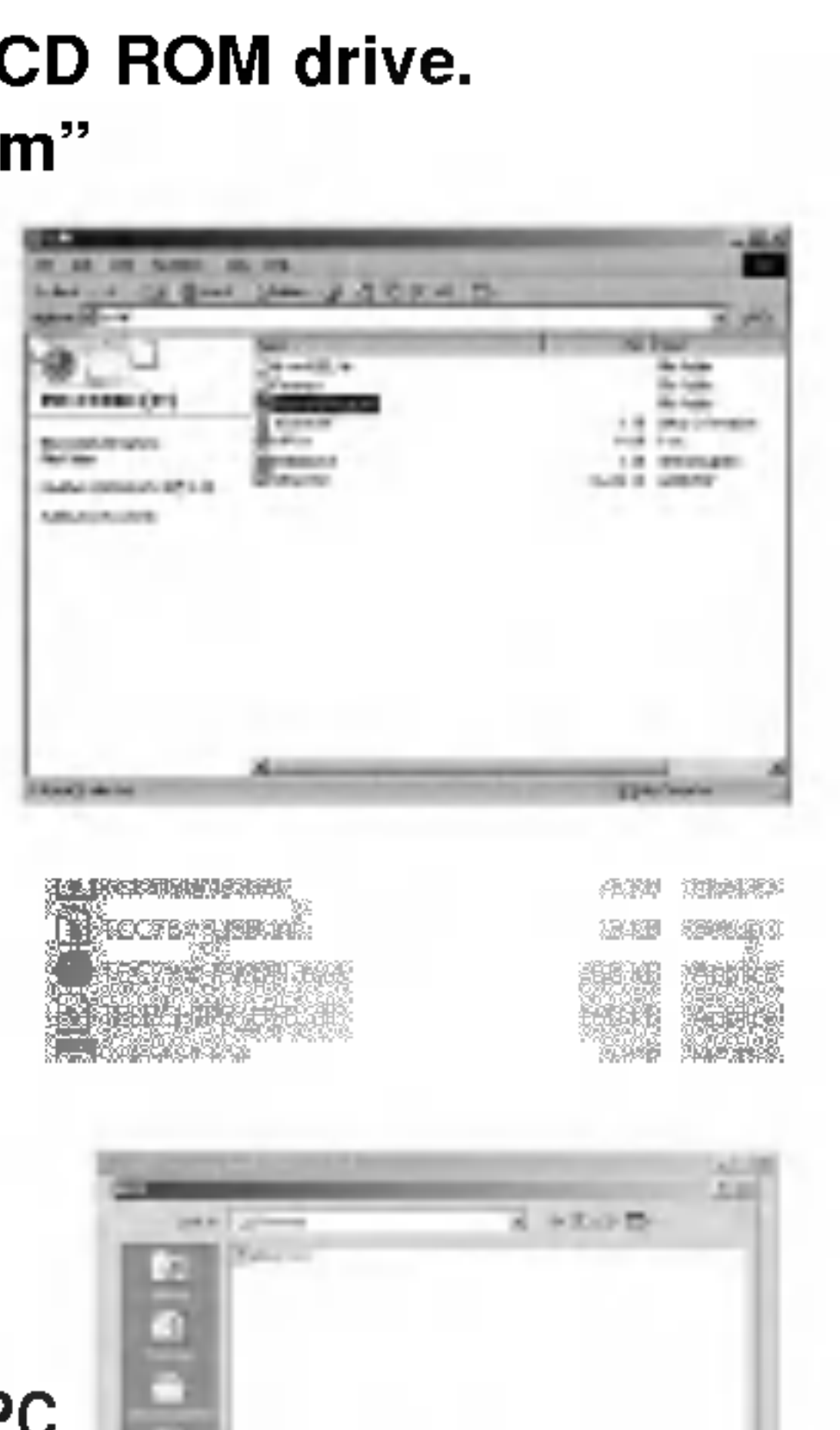

and the second second s

100 Cont.

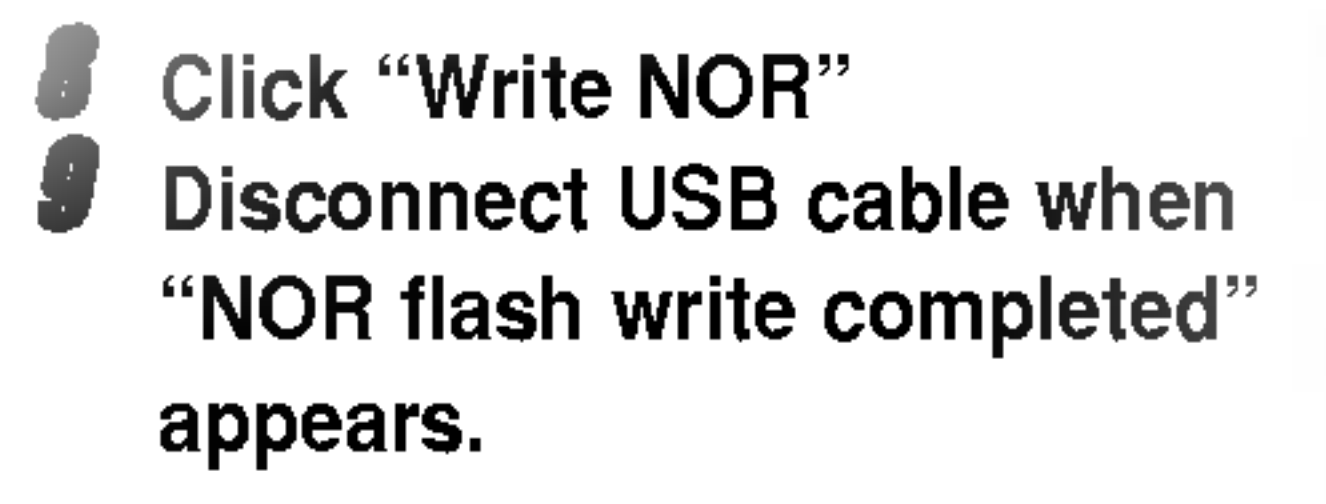

Uninstall Recovery program.

Double click uninstall file.

Windows 2000/XP :

uninstall2000Xp.bat

Windows 98/ME :

| C receptories     |                  | -      |         |
|-------------------|------------------|--------|---------|
| rantan<br>Indente |                  |        | -       |
|                   |                  |        | 1915    |
|                   |                  |        |         |
| P. m. Spon. pr.   |                  | 7 + D- | 1       |
| P In the part     | State & S. S. S. | y + p- |         |
|                   |                  | A - D- | THEFT A |

"I InD Canages Did MI Transmiss

uninstall98Me.bat **7** Press "R" button in your -----PC. To complete the installation, make sure to restart your PC.

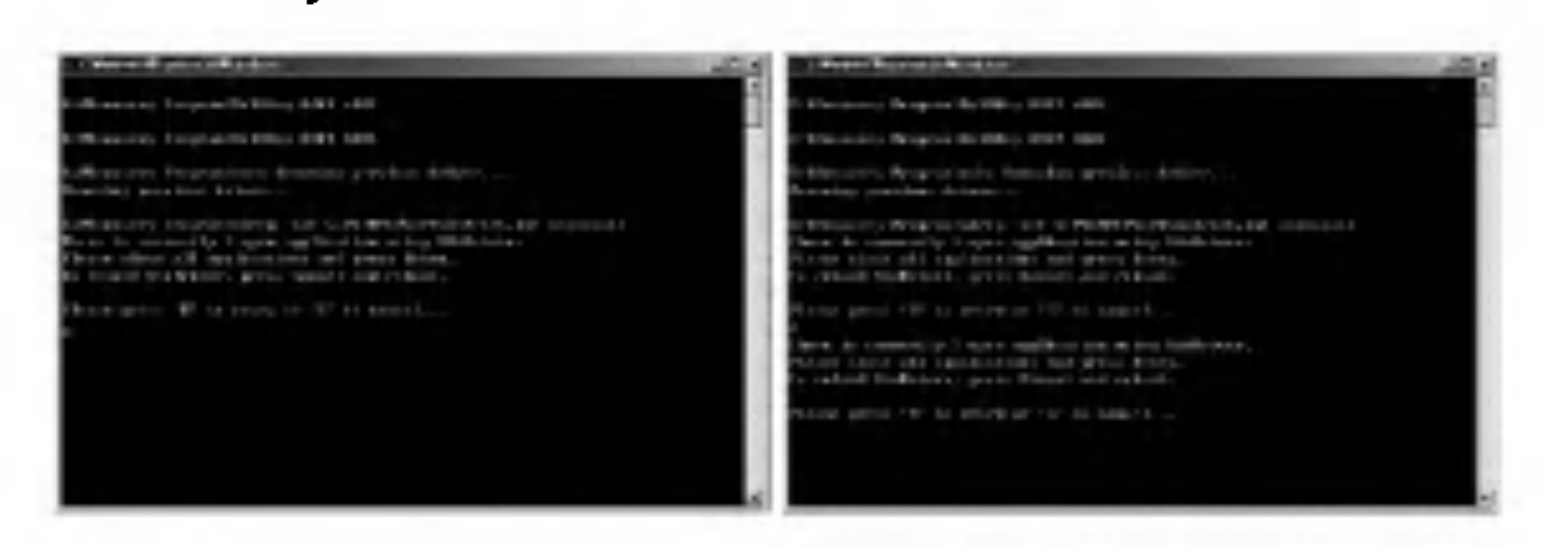

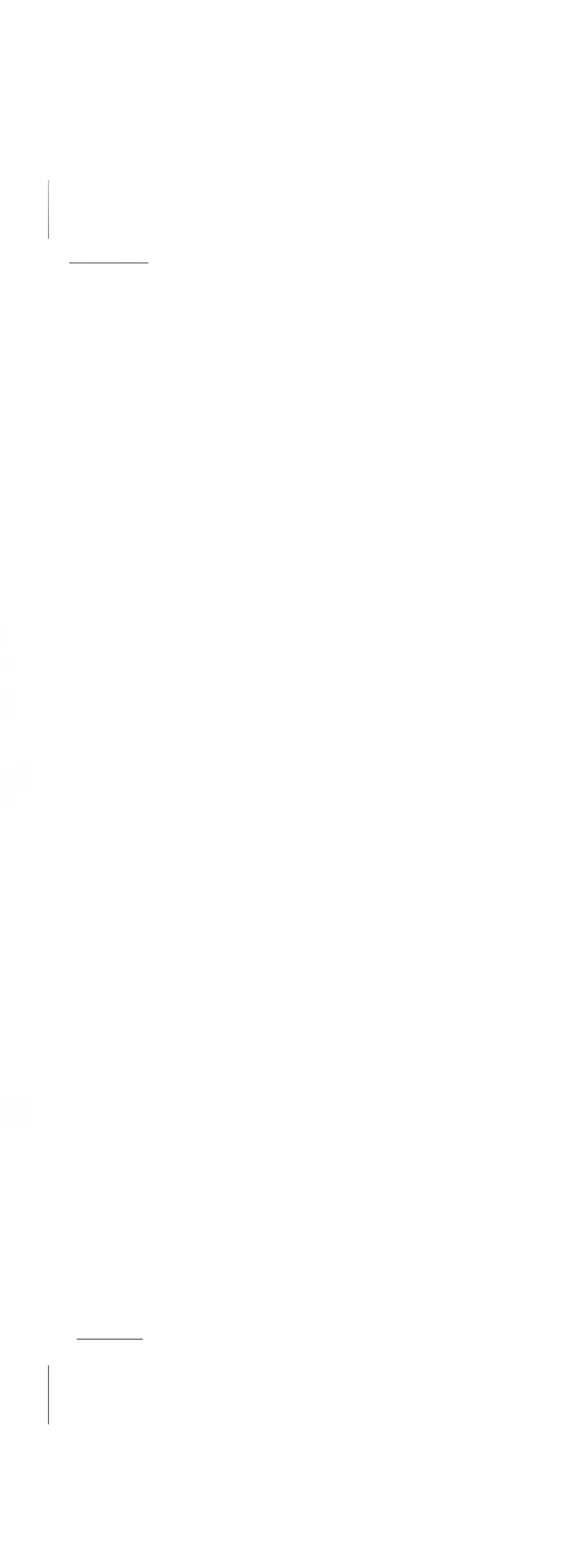

\_\_\_\_\_

### My Multimedia Manager

The MP3-Explorer is the software that interacts with the player and a PC. MP3 files or any data files can be downloaded to the player or vice versa.

| My Computer (-ida                                                                                              |                           |                                                                                                    |                                                                                                    |   |          |
|----------------------------------------------------------------------------------------------------|---------------------------|----------------------------------------------------------------------------------------------------|----------------------------------------------------------------------------------------------------|---|----------|
| RIG RESIDES.                                                                                                   |                           |                                                                                                    |                                                                                                    |   | <b>.</b> |
| Ballin No. Deschreitige                                                                                        |                           |                                                                                                    |                                                                                                    |   | J        |
|                                                                                                    |                           | Treditory and the last                                                                                                    |                                                                                                    |   |          |
|                                                                                                    |                           | A FILS EXCLUSION                                                                                                    |                                                                                                    | ę |          |
|                                                                                                    |                           | . Energia                                                                                                    | LARSIN HANDARD                                                                                           |   |          |
| Bac 19 101                                                                                                    | Terop                     | Ne Soder                                                                                                    | - 2004-10-13 PM 05 49:27 🎉                                                                               | 5 |          |
| an 🕐 off-res-photo-line                                                                                        |                           |                                                                                                    |                                                                                                    |   |          |
| - 2000 - 2001 - 2001 - 2001 - 2001 - 2001 - 2001 - 2001 - 2001 - 2001 - 2001 - 2001 - 2001 - 2001 - 2001 - 200 |                           | THEFE                                                                                                    |                                                                                                    |   |          |
|                                                                                                    |                           | THE PROPERTY AND A DECISION OF THE PROPERTY AND A DECISION OF |                                                                                                    |   |          |
|                                                                                                    |                           |                                                                                                    |                                                                                                    |   |          |
|                                                                                                    |                           | 25<br>25                                                                                                    |                                                                                                    |   |          |
|                                                                                                    |                           |                                                                                                    |                                                                                                    |   |          |
|                                                                                                    | . Altaio .                | Also and a                                                                                                    | Content of the second second                                                                             |   |          |
|                                                                                                    |                           | Marcalo                                                                                                    | 2001302334969785                                                                                         |   |          |
| 436- 16 14014-24                                                                                               | <b>- M</b> esses 1        | The Percent                                                                                                    | 7.2093-01-02.4MD9-0024+-7                                                                                |   |          |
|                                                                                                    | CONTRACTOR A POSTAN       | Audio dige                                                                                                    | TAN245 21 AN 1898                                                                                        |   |          |
|                                                                                                    |                           | Rages and                                                                                                    | 22 332 ALVER 275 AVENUE 421 AVENUE 4<br>H<br>Tomorran avenue contrant in contra transmission avenue 40/1 |   |          |
|                                                                                                    |                           | 1 Same nes                                                                                                    |                                                                                                    |   |          |
|                                                                                                    |                           |                                                                                                    | Lion by Strand and L                                                                                     |   |          |
|                                                                                                    | Contraction of the second | 以自由社会                                                                                                    | 2 9401 F12 08 684 (re 30:20                                                                              |   |          |
|                                                                                                    |                           | ACKIO (I)                                                                                                    | 200 de artik de birte                                                                                    |   |          |
|                                                                                                    | A ASSALASIAN A AREAN      | TAL                                                                                                    | T 22 03 60 23 34 4 M D 2 2 3 a. T                                                                        |   |          |

14

- MENU bar
- Music file controller
- File list window of PC
- File list window of MP3 Player
- Playing time

### ≥ Note

- The capacity of the unstable built-in memory is less than indicated as the internal firmware uses a part of the memory as well.
- There is a possibility of seeming different from windows files list order to player's files list order. Because Windows and player are different from each other in system.

![](_page_14_Figure_0.jpeg)

### **Downloading and Uploading**

Before downing or uploading files or folder to your MP3 Player and connect the MP3 Player to PC using the USB cable.

Note: MP3 and WMA files are not available to upload. **Select file or folder to download or upload.** 

![](_page_14_Figure_4.jpeg)

15

![](_page_14_Picture_6.jpeg)

# **4** Click "3". **5** Click "4".

Selected file or folder is downloded or uploaded and select file or folder is deleted.

![](_page_14_Picture_9.jpeg)

![](_page_15_Picture_0.jpeg)

\_\_\_\_\_

![](_page_15_Picture_1.jpeg)

### To Delete file or folder

# Select file or folder to delete. Click "1".

Selected file or folder is deleted.

![](_page_15_Picture_5.jpeg)

# RENAME Click "1".

You can change the name of file or folder.

![](_page_15_Picture_8.jpeg)

16

## New folder

### **1** Click "1".

## You can make a new folder in your PC or the player.

|  |                                                             | Caracteria<br>De Zecena<br>De Velena<br>Fic Velen<br>De Velen<br>De Velen<br>De State<br>I | Siaceed Inna GradosOf |
|--|-------------------------------------------------------------|--------------------------------------------------------------------------------------------|-----------------------|
|  |                                                             |                                                                                            | :<br>                 |
|  | 2000000<br>0000000<br>0000000<br>0000000<br>0000000<br>0000 | Autorité                                                                                   |                       |

### Exit

# **1** Click "1".

This program is closed.

![](_page_15_Figure_17.jpeg)

![](_page_16_Picture_0.jpeg)

![](_page_16_Picture_2.jpeg)

This program also enables users to play music files with lyrics made by MediaSync. For music files without lyrics, users can search for the lyrics on the web and insert them into the music files.

 Run Lyrics Editor and press F1. Help will appear.

![](_page_16_Picture_5.jpeg)

17

### Upgrading Firmware

Before firmware upgrade and refer to 11 page Visit the company website (www.lge.com). You can download firmwareupdate file(player.rom).

**1** Click "1".

![](_page_16_Figure_10.jpeg)

**2** Click "2".

![](_page_16_Picture_12.jpeg)

**3** ( S

\_\_\_\_\_

\_\_\_\_\_

Fi

# **3** Click "3".

Select firmware upgrade file.

![](_page_17_Picture_4.jpeg)

# **4** Click "4".

Firmware upgrade is started.

![](_page_17_Picture_7.jpeg)

# **5** Click "5".

Firmware upgrade is completed.

![](_page_17_Picture_11.jpeg)

# **6** Click "6".

Disconnect USB cable. Turn off and turn on the player (Refer to 21 page - 22 page).

![](_page_17_Picture_14.jpeg)

### To Format Memory

This function deletes all files existing on the file list window of MP3 Player.

**1** Click "1" .

### **2** Click "2".

Format is started.

### **3** Click "3".

All file and folder are deleted.

### ➢ Notes

 Before formatting the internal memory, connect the USB cable to MP3 Player and PC.

Don't remove the USB cable while formatting or

downloading a files.

 Player don't became the first grade when format is completed.

 When format is completed, RADIO, AUDIO and VOICE folders is not deleted.

![](_page_18_Figure_17.jpeg)

menu.

\_\_\_\_\_

menu

\_\_\_\_\_

![](_page_19_Picture_4.jpeg)

## SETTING

Option setting and "Start folder" setting. You can set up option and "Start folder" of MP3 Explorer using the SETTING menu.

![](_page_19_Picture_8.jpeg)

20

### HELP

This menu is help operating MP3 Explorer and explains about the player.

Refer to operating MP3 Explorer

![](_page_19_Picture_13.jpeg)

![](_page_20_Picture_0.jpeg)

![](_page_20_Picture_2.jpeg)

### Connecting to a computer

The MP3 player supports plug & play. Operating systems after Windows 98SE can automatically recognize and install software without an external installation program.

Connect one end with the USB port on the back(front) of your PC and then plug the other end into the Data In/Out terminal of your the player.

### ➢ Notes

 The Windows 98SE operating system requires an external installation program.( refer to 10 page - 11 page) Previous operating systems do not support connection to the player.

![](_page_20_Picture_10.jpeg)

Connect the earphone connector to the earphone jack.

![](_page_20_Picture_12.jpeg)

![](_page_21_Figure_0.jpeg)

### Disconnecting to a PC

Wait until you get a message saying that you can safely unplug the device before disconnecting the USB cable.

**1** The safe remove icon is in the system tray next to the clock.

![](_page_21_Picture_14.jpeg)

- **2** Click on the icon to eject the player from the computer and select the "Safely remove" message.
- **3** There will be a message indicating that it is now safe to disconnect the player.
- **4** You can now go ahead and unplug the USB cable from the player.
- ⇒ If the PC power is turned off or the USB cable is disconnected while data is being transferred, an HDD error in the player maybe generated.
- It may not complete the transmission if the battery volume is not enough during transmitting data.

status.

status.

(-/+).

### Power ON

Press PLAY/PAUSE button for 2 seconds after checking the Hold Off

### Power OFF

Press PLAY/PAUSE button for 2 seconds after checking the Hold Off

## Adjust VOLUME

You can adjust the volume by pushing the JOG in the direction of the volume

The volume level can be adjusted by 40 steps.(MIN ↔ 01 ↔ ... ↔ 39 ↔ MAX)

![](_page_22_Picture_13.jpeg)

![](_page_22_Picture_14.jpeg)

### **Hold Function**

This function locks the main unit to prevent it from operating when you accidentally press a button.

Unlock it before operating.

Push Hold Switch to lock position, 🋱 appears in the LCD and all key operations will be disabled.

Push Hold Switch to unlock position, 🇯

disappears in the LCD and all key operations will be enabled.

![](_page_22_Picture_22.jpeg)

playing.

### To Play files

Confirm audio mode after turning the power on. Press the PLAY/PAUSE button to display the played time with L/R level and start play.

### To Pause files

Press the PLAY/PAUSE button during file playing.

### To Skip the next (previous) files

Push **JOG** in the direction of the **FF**(**>>**) to select the next file. Push **JOG** in the direction of the

**REW**(I

### To return the beginning of the current file

Push **JOG** in the direction of the **REW**(I

If playing times is in less then 5 seconds and then this function is not operated.

![](_page_23_Picture_19.jpeg)

![](_page_23_Picture_20.jpeg)

To play rewind search or fast forward search the files Push and hold JOG in the direction of the REW/FF  $(\blacksquare \land \land \blacksquare)$  to search and play the desired section.

### To select the Repeat sections

Press the A B button while playing to start marking.

A blinking  $A(\mathbf{A})$  will be displayed on the LCD.

![](_page_23_Picture_25.jpeg)

Press the A 
B button again to end the

marked passages. The indicator (🚺) will be displayed and the marked section will be played repeatedly.

Press the A -B button again to cancel the repeat.

| Repeat Function                                                                                                    | ٦                                                                                                    |              |
|----------------------------------------------------------------------------------------------------|----------------------------------------------------------------------------------------------------|--------------|
| You can choose betw<br>mode.<br><b>1</b> Press and hold th<br>during the playba<br><b>2</b> Repeat step 1 and<br>desired mode. | e REC button<br>ck or pause.<br>I select the                                                                | lf<br>s<br>1 |
| ⇒ (1) REPEAT OFF:                                                                                                    | Plays current file and automatically                                                                        | 2            |
| ▷ (2) REPEAT 1 : ▷ (3) Plays Folder:                                                                                           | Repeats the current file until stopped<br>Plays all files in the current folder<br>and automatically stops. | 3            |
| ⇒ (4) Folder Repeat:                                                                                                    | Repeats all files in the current folder<br>until stopped.                                                   | Þ            |
| ⇔ <b>(5) All:</b>                                                                                                    | Plays all files in all folders and auto-<br>matically stops.                                                | •            |
| ⇒ (6) All Repeat:                                                                                                    | Repeats all files in all folders until<br>stopped.                                                          |              |
| ⇔ (7) Random:                                                                                                    | Randomly plays all files and until stopped.                                                                 |              |
| ⇒ The repeat options                                                                                                    | can be changed while playing. The                                                                           |              |

picying LCD will display the information below.

![](_page_24_Figure_3.jpeg)

25

### **Book Mark Function**

f you set Book Mark function during file playing, you can search the setting point of the track automatically.

Select the setting point you want during file playing, press and hold the A B (B.MARK) button for about 2 seconds. "Щ" appears in the LCD.

![](_page_24_Picture_8.jpeg)

Press A - B (B.MARK) button briefly once during other file playing.

Automatically, the player searches and plays from the setting point.

To cancel Book Mark function, press the A (B.MARK) button for about 2 seconds. "Ш" disappears in the LCD.

### ≥ Note

Setting point of Book Mark is not deleted even if POWER OFF but it became to cancel when connecting to USB cable or deleting currently file.

![](_page_25_Figure_0.jpeg)

Push the JOG in the direction of left to cancel.
 You can't delete folder in this function.

### Browse

Press JOG once to display the file or folder.

# **Z** Select the file or folder that you want to play using the JOG.

The file or folder appears on the display window.

If you select the folder that push the JOG in the direction of right so it move to sub folder or files in the current folder.

Push the JOG in the direction of left to cancel or it move to higher folder.

### **Press PLAY/PAUSE.**

The selected file will be played.

**Delete Files** 

### **1** Press JOG on stop mode.

**2** Select a file you want to delete.

**7** Press and hold JOG, press PLAY/PAUSE.

[ Delete File ] MUSIC 001. mp3 YES : ►II NO : I

![](_page_25_Picture_15.jpeg)

![](_page_25_Picture_16.jpeg)

![](_page_25_Picture_17.jpeg)

### Menu configuration

- Press and hold JOG once to display the menu for the current mode.
- **2** Select the desired menu using the JOG.

![](_page_25_Picture_22.jpeg)

- Detailed descriptions of the sub menus are explained in the functions section (refer to 27 page -29 page).
- Press the JOG once to confirm menu selection and display the sub.
- Select the desired sub menu using the JOG.

![](_page_25_Picture_26.jpeg)

- Press the JOG to save the selection.
- ⇒ Push the JOG in the direction of left to cancel.
- The operation will be canceled automatically if no key is pressed within 20 seconds.

![](_page_26_Figure_0.jpeg)

![](_page_26_Figure_1.jpeg)

![](_page_26_Picture_2.jpeg)

![](_page_26_Figure_8.jpeg)

27

- Selection must be confirmed by pressing the JOG again.

- When you select X-LIVE ON and then equalizer became

• CD SYNC : It is recorded each FILE when you record CD

sound by LINE IN, FM RADIO or VOICE

![](_page_27_Picture_2.jpeg)

### To select the DISPLAY setting

![](_page_27_Figure_4.jpeg)

![](_page_27_Figure_5.jpeg)

28

• BACKLIGHT : Whenever any button is pressed, the LCD becomes bright.

This function can set time of brightness displayed in the LCD.

OFF ↔ 10sec ↔ 30sec ↔ 1min ↔ 3min

• CONTRAST : This function can adjust lightening or darkening the LCD.

 $00 \leftrightarrow 01 \leftrightarrow ... \leftrightarrow 14 \leftrightarrow 15$ 

 MEDIA SYNC: The lyric of the MP3 file will be shown in the display window.

• LANGUAGE : You can select desired language. 한글(Hungul) ENGLISH 日本語 中文简体 繁體中文 Pycckuŭ FRANÇAIS • SCROLL SPEED : This function adjusts the speed of the file information which passed by the LCD.

### $OFF \leftrightarrow 1X \leftrightarrow 2X \leftrightarrow 4X$

• ID3: The information (Title, Artist or Album) of the MP3 or WMA file will be shown in the display window.

Increasing backlight time reduces battery life.

![](_page_28_Picture_0.jpeg)

\_\_\_\_\_

![](_page_28_Figure_3.jpeg)

• SLEEP CONTROL: When the sleep timer is used, the power is automatically turned off after the specified time has elapsed.

OFF ↔ 15min ↔ 30min ↔ 45min ↔ 60min

⇒ If SLEEP CONTROL reach to the sleep time, player is turned off and SLEEP CONTROL is turned off.

• SPEED CONTROL : It controls playing speed.

 $0.8X \leftrightarrow 0.9X \leftrightarrow 1.0X \leftrightarrow 1.2X \leftrightarrow 1.6X$ 

• **INFORMATION :** FIRMWARE VERSION and MEMORY information of MP3 player will be shown in the display window.

29

![](_page_29_Picture_0.jpeg)

\_\_\_\_\_

**3** Pr file

![](_page_29_Picture_2.jpeg)

| NE-IN Recording                                                              | ¢           |
|------------------------------------------------------------------------------|-------------|
| onnect an external audio output to the player LINE-<br>port.                 | ¢           |
| ress the REC button.<br>ecording is prepared.                                | ¢           |
| ish the JOG in the direction of left to cancel on the                        |             |
| alting mode.                                                                 | ¢           |
| LINE out<br>Jack:<br>Ø3.5mm<br>LINE in jack Ø                                | ¢           |
| 2.5mm                                                                        | Т           |
| ress the REC button again. Start recording to a new e in the AUDIO folder.   | P<br>T<br>P |
| • RECORDING • RECORDING • E001.MP3<br>• E001.MP3<br>• E001.MP3<br>• OO:00:01 |             |
| CD SYNC ON CD SYNC OFF                                                       |             |
|                                                                              |             |

30

- Only LINE-IN input is supported. (Use the Record mode for LINE-IN).
- A maximum of 999 files with arbitrary names are supported.
- When CD SYNC is On, player detects the sound input from the LINE-IN input and recognizes blanks between tracks to save the tracks separately as individual files.
- When the recording is started, the volume level is automatically switched to the default level.
- when the recording is on ready, you can record with optimum level if you adjust the volume level so as to become a volume level in the normal playing.

**To pause recording** Press **PLAY/PAUSE** button. **To stop recording** Press **REC** button.

![](_page_30_Picture_0.jpeg)

- ⊠Notes

### **Voice Recording**

**1** Press the REC button.

Recording is prepared.

**2** Press the REC button again. Start the voice recording to the Microphone (MIC) on the main unit.

![](_page_30_Picture_10.jpeg)

### **3** To stop the voice recording, press REC button.

The voice recording is completed then saving in VOICE folder.

• The recorded files are stored V001.MP3, V002.MP3,

V003.MP3.... in order.

• If the "MEMORY FULL" appears in the LCD, it return to before mode.

 If the battery power is insufficient or reach to the sleep time, while recording this player will automatically save the files and powered off.

### ≥Notes

- BPS : When encoding music into an MP3 file, you can select one of the following bit rates
- A higher Bit Rate increases the quality but reduces recording time.
- Saved within each folder in case of VOICE, LINE and FM recording.

|         | 128MB         | 256MB          | 512MB          |
|---------|---------------|----------------|----------------|
| 16kbps  | 16 hour       | 34 hour        | 70 hour        |
| 24kbps  | 10 hour       | 22 hour        | 46 hour        |
| 32kbps  | 7 hour 30 min | 16 hour 30 min | 34 hour 30 min |
| 40kbps  | 6 hour        | 13 hour        | 28 hour        |
| 48kbps  | 5 hour 40 min | 11 hour 40 min | 23 hour 40 min |
| 56kbps  | 4 hour 40 min | 9 hour 30 min  | 19 hour 40 min |
| 64kbps  | 3 hour 40 min | 8 hour 30 min  | 17 hour 30 min |
| 80kbps  | 2 hour 50 min | 6 hour 40 min  | 13 hour 40 min |
| 96kbps  | 2 hour 30 min | 5 hour 30 min  | 11 hour 30 min |
| 112kbps | 1 hour 50 min | 4 hour 40 min  | 9 hour 40 min  |
| 128kbps | 1 hour 40 min | 3 hour 50 min  | 8 hour 40 min  |
| 160kbps | 1 hour        | 3 hour         | 6 hour 50 min  |
| 192kbps | 50 min        | 2 hour 50 min  | 5 hour 50 min  |

![](_page_31_Picture_0.jpeg)

### You can preset 20 stations on the radio. Listening to the radio frequency Auto memory Press and hold the JOG and select the FM All available radio stations with sufficient signal RADIO in MODE menu using the JOG. strength will be stored automatically. The FM radio is selected. **Z** Push the JOG left or right to turn in the 5 MEMORY 98.10MHz desired station. <del>بر</del> ا FM RADIO 98.10 MHz Press the REC button for more than 1 second during FM receiving. FM RADIO

### Manual Tuning

- Push the JOG left or right repeatedly.
- Auto Tuning

![](_page_31_Picture_11.jpeg)

![](_page_31_Figure_12.jpeg)

![](_page_31_Picture_13.jpeg)

FM RADIO

Push and hold left or right.

- Automatically scans and turns to the next available station. ⊠Notes
- If you listen to FM radio, insert the earphone into earphone jack. The earphone play the part of the antenna.
- If you press the PLAY/PAUSE button during FM radio receiving, the sound is muted.
- EQ function is not operated in FM mode.

![](_page_31_Picture_23.jpeg)

- If you resetting the Auto memory and before to save memory is deleted
- Press PLAY/PAUSE or JOG to cancel
- Radio recording

## Press the REC button during FM receiving.

- Recording is prepared.
- Press the REC button again

![](_page_31_Picture_30.jpeg)

## • To stop recording, press REC button again.

The radio recording is completed.

### **≥Notes**

32

٠

- The recorded files are stored F001.MP3, F002.MP3, F003.MP3.... in order.
- If the "MEMORY FULL" appears in the LCD, it return to before mode. • If you are in the area of low sensitivity, radio receiving may not be good.

![](_page_32_Picture_0.jpeg)

# Presetting the radio frequency Push and hold JOG left or right until the frequency indication starts to **Z** Repeat step **1** if necessary until you find the desired radio frequency. *Tress the* $A \leftrightarrow B$ button for more than 1 second. A preset number will be stored in the LCD. You can selected preset number using the JOG

**4** Press A B button for more than 1 second again. If you press A -B once, current frequency will not be

Repeat steps 1 to 4 to store other frequency.

![](_page_32_Picture_4.jpeg)

33

![](_page_32_Picture_7.jpeg)

- If you press PLAY/PAUSE, you can listen to currently frequency
- If you select blank PRESET CHANNEL and FM RADIO MODE is not operated.

| Problem                                               |                                                                                                    |
|-------------------------------------------------------|----------------------------------------------------------------------------------------------------|
| Power cannot be turned on                             | <ul> <li>Check the volume of base</li> </ul>                                                                                                    |
| LCD screen is too dark                                | <ul> <li>Check the brightness s</li> </ul>                                                                                                    |
| No sound or poor sound quality                        | <ul> <li>Check that if connector</li> </ul>                                                                                                    |
|                                                       | <ul> <li>Check that the music fi<br/>corrupt.</li> </ul>                                                                                                    |
| Buttons will not function                             | <ul> <li>Check whether the Hole</li> </ul>                                                                                                    |
| Fext in LCD distorted                                 | <ul> <li>Check the correct languing</li> </ul>                                                                                                    |
| Heavy noise in radio reception                        | <ul> <li>See if earphones are conversed on the second second seco</li></ul> |
| Files are not download                                | <ul> <li>See if the USB cable of</li> <li>See if there is not enough</li> </ul>                                                                                                    |
| When player is turned on,<br>automatically format     | <ul> <li>What might appear to be<br/>slight missoperation. In<br/>formatting. And all files</li> </ul>                                                                                                    |
| Disconnect USB cable during the<br>download or upload | <ul> <li>Folders are not deleted</li> </ul>                                                                                                    |

Designs and specifications are subject to change without notice for improvement.

### solution

attery

setting of the LCD screen.

ors of the earphones are clean.

files on this device are in the correct format and are not

Id function is activated.

juage setting.

connected. The earphones as an antenna for radio

onnected, try moving direction of the product and

os correctly connected. ugh battery charge.

be a malfunction in your player, may just be the result of n the case of a malfunction, player will automatically s are deleted

ed. And format your player using player in the format mode.

Memory Capacity Battery **Dimensions (WxHxD)** Weight **Operating Voltage Earphone Output Power** S/N Ratio **Channel Separation Power Source** FM radio Frequency Range S/N Ratio **Channel Separation** Antenna Bite Rate (kbps)/ Sampling Rate (kHz)

35

MF-FE411 : 128 MB MF-FE412 : 256 MB MF-FE415 : 512 MB AAA type (1EA) 85x28x23mm 30g (without battery) 1.5V DC 5mW+5mW 10mW+10mW (In USER mode of EQ only) 85dB (JIS-A Filter) 38dB (1kHz) Alkaline AAA size battery 1EA 87.50MHz~108.00MHz 38 dB 25 dB (1KHz) Earphone Antenna MPEG(1/2/2.5) Layer3 WMA 32kbps~192kbps/ 32kHz~44.1kHz

![](_page_35_Picture_1.jpeg)

P/NO:3834RL0011W

![](_page_35_Picture_3.jpeg)